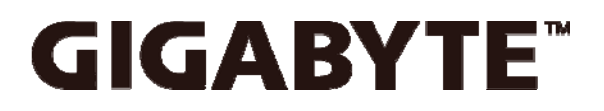

# MB10-DS1 BIOS Setup User's Guide

Rev.1.0

# Copyright

© 2022 GIGA-BYTE TECHNOLOGY CO., LTD. All rights reserved.

The trademarks mentioned in this manual are legally registered to their respective owners.

#### Disclaimer

Information in this manual is protected by copyright laws and is the property of GIGABYTE. Changes to the specifications and features in this manual may be made by GIGABYTE without prior notice. No part of this manual may be reproduced, copied, translated, transmitted, or published in any form or by any means without GIGABYTE's prior written permission.

# **Documentation Classifications**

In order to assist in the use of this product, GIGABYTE provides the following types of documentation:

- User Manual: detailed information & steps about the installation, configuration and use of this product (e.g. motherboard, server barebones), covering hardware and BIOS.
- User Guide: detailed information about the installation & use of an add-on hardware or software component (e.g. BMC firmware, rail-kit) compatible with this product.
- Quick Installation Guide: a short guide with visual diagrams that you can reference easily for installation purposes of this product (e.g. motherboard, server barebones).

Please see the support section of the online product page to check the current availability of these documents.

# For More Information

For related product specifications, the latest firmware and software, and other information please visit our website at http://www.gigabyte.com

For GIGABYTE distributors and resellers, additional sales & marketing materials are available from our reseller portal: http://reseller.b2b.gigabyte.com

For further technical assistance, please contact your GIGABYTE representative or visit **https://esupport.gigabyte.com**/ to create a new support ticket

For any general sales or marketing enquiries, you may also message GIGABYTE server directly by email: server.grp@gigabyte.com

# Table of Contents

| COPYRIGHT                                                                                                    | II                                                                                                    |
|----------------------------------------------------------------------------------------------------|----------------------------------------------------------------------------------------------------|
| DISCLAIMER                                                                                                    | II                                                                                                    |
| DOCUMENTATION CLASSIFICATIONS                                                                                                    | II                                                                                                    |
| FOR MORE INFORMATION                                                                                                    | II                                                                                                    |
| TABLE OF CONTENTS                                                                                                    | ш                                                                                                    |
| BIOS SETUP                                                                                                    | 5                                                                                                    |
| Main Menu                                                                                                    | 7                                                                                                    |
| Advanced Menu<br>iSCSI Configuration<br>Trusted Computing<br>AST2400 Super IO Configuration<br>Serial Port Configuration<br>PCI Subsystem Settings<br>Network Stack Configuration<br>CSM Configuration<br>Post Report Configuration<br>NVMe Configuration<br>USB Configuration<br>Chipset Configuration                                                                                                    | <b>10</b><br>11<br>12<br>13<br>15<br>18<br>20<br>21<br>23<br>24<br>25<br>26                                                |
| IntelRCSetup Processor Configuration Pre-socket Configuration Advanced Power Configuration CPU P-State Control CPU P-State Control CPU C State Control CPU T State Control CPU Advanced PM Turning Memory Configuration Memory Thermal Memory Map Memory RAS Configuration IIO Configuration IIO Configuration PCH Configuration PCH Configuration PCH SATA Configuration USB Configuration Miscellaneous Configuration | 27<br>28<br>30<br>31<br>32<br>33<br>34<br>35<br>36<br>37<br>38<br>39<br>40<br>41<br>41<br>42<br>44<br>45<br>46<br>48<br>49 |

| Runtime Error Logging              | 51 |
|------------------------------------|----|
| Whea Configuration                 | 52 |
| Memory Error Enabling              | 53 |
| PCI/PCI-E Error Enabling           | 54 |
| Server Management                  | 55 |
| System Event Log                   | 56 |
| View FRU Information               | 57 |
| BMC network Configuration          | 58 |
| IPv6 BMC Network Configuration     | 59 |
| Security Menu                      | 60 |
| Key Management                     | 62 |
| Boot Option Menu                   | 63 |
| Exit Menu                          | 64 |
| BIOS BEEP CODES                    | 66 |
| BIOS POST Beep code (AMI standard) | 66 |

# **BIOS Setup**

#### System BIOS

BIOS (Basic Input and Output System) records hardware parameters of the system in the EFI on the motherboard. Its major functions include conducting the Power-On Self-Test (POST) during system startup, saving system parameters, loading the operating system etc. The BIOS includes a BIOS Setup program that allows the user to modify basic system configuration settings or to activate certain system features. When the power is turned off, the battery on the motherboard supplies the necessary power to the CMOS to keep the configuration values in the CMOS.

To access the BIOS Setup program, press the <DEL> key during the POST when the power is turned on.

- When changing the system configuration settings
- · When redefining the communication ports to prevent any conflicts
- · When modifying the power management configuration
- · When changing the password or making other changes to the security setup
- When a configuration error is detected by the system and you are prompted ("Run Setup" message) to make changes to the BIOS setup
- **NOTE:** If you repeatedly receive Run Setup messages, the battery may be bad. Ask qualified technician for assistance.
- **NOTE:** The screenshots used in this guide display default system values. These values may not be the same those found in your system.

#### **Entering BIOS Setup**

1. Turn on the server and the monitor.

If the server is already turned on, close all open applications, then restart the server.

2. During POST, press DEL

If you fail to press **DEL** before POST is completed, you will need to restart the server. The Setup Main menu will be displayed showing the Setup's menu bar. Use the left and right arrow keys to move between selections on the menu bar.

#### **BIOS Setup Program Function Keys**

| <→><←>          | Move the selection bar to select the screen                       |
|-----------------|-------------------------------------------------------------------|
| < ↑ >< ↓ >      | Move the selection bar to select an item                          |
| <enter></enter> | Execute command or enter the submenu                              |
| <+>             | Increase the numeric value or make changes                        |
| <->             | Decrease the numeric value or make changes                        |
| <f1></f1>       | Show descriptions of general help                                 |
| <f3></f3>       | Restore the previous BIOS settings for the current submenus       |
| <f9></f9>       | Load the Optimized BIOS default settings for the current submenus |
| <f10></f10>     | Save all the changes and exit the BIOS Setup program              |
| <esc></esc>     | Main Menu: Exit the BIOS Setup program                            |
|                 | Submenus: Exit current submenu                                    |

#### Main

This setup page includes all the items of the standard compatible BIOS.

#### Advanced

This setup page includes all the items of AMI BIOS special enhanced features. (ex: Auto detect fan and temperature status, automatically configure hard disk parameters.)

#### Chipset

This setup page includes all the submenu options for configuring the functions of the Platform Controller Hub.

#### Server Management

Server additional features enabled/disabled setup menus.

#### Security

Change, set, or disable supervisor and user password. Configuration supervisor password allows you to restrict access to the system and BIOS Setup.

A supervisor password allows you to make changes in BIOS Setup.

A user password only allows you to view the BIOS settings but not to make changes.

#### Boot

This setup page provides items for configuration of the boot sequence.

#### Save & Exit

Save all the changes made in the BIOS Setup program to the CMOS and exit BIOS Setup. (Pressing <F10> can also carry out this task.)

Abandon all changes and the previous settings remain in effect. Pressing <Y> to the confirmation message will exit BIOS Setup. (Pressing <Esc> can also carry out this task.).

#### Main Menu

| Main Advanced InteIRCSetup                                                                                       | Bios Setup Utility<br>Server Mgmt Security Boot Save            | 8 Exit                                                                                                    |
|----------------------------------------------------------------------------------------------------|-----------------------------------------------------------------|----------------------------------------------------------------------------------------------------|
| BIOS Information<br>Project Name<br>Project Version<br>Build Date and Time                                       | MB10-DS1<br>F06<br>04/29/2016 10:43:53                          | ▲ Set the Date. Use Tab to<br>switch between Date<br>elements.                                            |
| BMC Information<br>BMC Firmware Version<br>SDR Version<br>FRU Version                                            | 08.37<br>00.04<br>01.00                                         |                                                                                                    |
| Processor Information<br>CPU Brand String<br>Max CPU Speed<br>CPU Signature<br>Processor Core<br>Microcode Patch | Intel(R) Xeon(R) CPU D-15<br>2400 MHz<br>50663<br>4<br>07000009 | <pre>→+: Select Screen t↓: Select Item Enter: Select</pre>                                                |
| Memory Information<br>Total Memory<br>Memory Frequency                                                           | 16384 MB<br>2133 MHz                                            | +/-: Change Opt.<br>F1: General Help<br>F3: Previous Values<br>F9: Optimized Defaults<br>F10: Save & Exit |
| Onboard LAN Information<br>LAN1 MAC Address<br>LAN2 MAC Address                                                  | 1C-1B-0D-06-A6-A0<br>1C-1B-0D-06-A6-A1                          | ESC: Exit                                                                                                 |

| Main Advanced IntelRCSetup Serv        | Bios Setup Utility<br>er Mgmt Security Boot Save & | Exit                                                         |
|----------------------------------------|----------------------------------------------------|--------------------------------------------------------------|
| Project Version<br>Build Date and Time | F06<br>04/29/2016 10:43:53                         | Set the Time. Use Tab to<br>switch between Time<br>elements. |
| BMC Information                        |                                                    |                                                              |
| BMC Firmware Version                   | 08.37                                              |                                                              |
| SDR Version                            | 00.04                                              |                                                              |
| FRU Version                            | 01.00                                              |                                                              |
| Processor Information                  |                                                    |                                                              |
| CPU Brand String                       | Intel(R) Xeon(R) CPU D-15                          |                                                              |
| Max CPU Sneed                          | 2400 MHz                                           |                                                              |
| CPU Signature                          | 50663                                              |                                                              |
| Processor Core                         | 4                                                  |                                                              |
| Microcode Patch                        | 07000009                                           | ↔: Select Screen                                             |
|                                        |                                                    | ↑↓: Select Item                                              |
| Memory Information                     |                                                    | Enter: Select                                                |
| Total Memory                           | 16384 MB                                           | +/-: Change Opt.                                             |
| Memory Frequency                       | 2133 MHz                                           | F1: General Help                                             |
|                                        |                                                    | F3: Previous Values                                          |
| Onboard LAN Information                |                                                    | F9: Optimized Defaults                                       |
| LAN1 MAC Address                       | 1C-1B-0D-06-A6-A0                                  | F10: Save & Exit                                             |
| LAN2 MAC Address                       | 1C-1B-0D-06-A6-A1                                  | ESC: Exit                                                    |
|                                        |                                                    |                                                              |
| System Date                            | [Thu 01/01/2015]                                   |                                                              |
| System Time                            | [00:42:09]                                         |                                                              |
|                                        |                                                    |                                                              |

| Parameter                                                                                                    | Description                                                         |  |
|----------------------------------------------------------------------------------------------------|---------------------------------------------------------------------|--|
| Project Name                                                                                                    | Displays the project name information.                              |  |
| Project Version                                                                                                 | Displays version number of the BIOS setup utility.                  |  |
| Build Date and Time                                                                                             | Displays the date and time when the BIOS setup utility was created. |  |
| BMC Information(Note1)                                                                                          |                                                                     |  |
| BMC Firmware Version(Note1)                                                                                     | Displays BMC firmware version information.                          |  |
| SDR Information                                                                                                 | Displays BMC SDR information.                                       |  |
| FRU Information                                                                                                 | Displays BMC FRU information.                                       |  |
| Processor Information<br>Name/ Brand String/ Frequency/<br>Processor ID/ Stepping/ Count/ Microcode<br>Revision | Technical specifications for the installed processor.               |  |
| Memory Information(Note2)                                                                                       |                                                                     |  |
| Total Memory                                                                                                    | Determines how much total memory is present during the POST.        |  |
| Frequency                                                                                                    | Technical specifications for the installed memory.                  |  |
| Onboard LAN Information(Note3)                                                                                  |                                                                     |  |
| LAN1 MAC Address                                                                                                | Displays LAN MAC address information.                               |  |
| LAN2 MAC Address                                                                                                | Displays LAN MAC address information.                               |  |
| System Date                                                                                                    | Set the date following the weekday-month-day- year format.          |  |
| System Time                                                                                                    | Set the system time following the hour-minute- second format.       |  |

#### NOTE!

- 1.
- Functions available on selected models. This section will display capacity and frequency information of the memory that the customer has The number of LAN ports listed will depend on the motherboard / system model.
- 2. 3.

#### Advanced Menu

The Advanced menu display submenu options for configuring the function of various hardware components. Select a submenu item, then press Enter to access the related submenu screen.

| <ul> <li>iSCSI Configuration</li> <li>Trusted Computing</li> <li>AST2400 Super IO Configuration</li> <li>Serial Port Console Redirection</li> <li>PCI Subsystem Settings</li> </ul>                                                                                                    |
|----------------------------------------------------------------------------------------------------|
| Network Stack Configuration CSM Configuration Post Report Configuration WWe Configuration USB Configuration Chipset Configuration **: Select Screen 11: Select Item Enter: Select +/-: Change Opt. F1: General Help F3: Previous Values F9: Optimized Defaults F10: Save & Exit ESC: Exit |

# iSCSI Configuration

| Bios Set               | up Utility                                 |
|------------------------|--------------------------------------------|
| iSCSI Initiator Name   | The worldwide unique name                  |
| ▶ Add an Attempt       | IQN format is                              |
| ▶ Delete Attempts      | to 223                                     |
| ▶ Change Attempt Order |                                            |
|                        |                                            |
|                        |                                            |
|                        | ++: Select Screen<br>11: Select Item       |
|                        | Enter: Select<br>+/-: Change Opt.          |
|                        | F1: General Help<br>F3: Previous Values    |
|                        | F9: Optimized Defaults<br>F10: Save & Exit |
|                        | ESC: Exit                                  |
|                        |                                            |
|                        |                                            |
|                        |                                            |

| Parameter            | Description                                        | Option |
|----------------------|----------------------------------------------------|--------|
| iSCSI Initiator Name |                                                    |        |
| Add an Attempts      | Press [Enter] for configuration of advanced items. |        |
| Delete Attempts      | Press [Enter] for configuration of advanced items. |        |
| Change Attempt Order | Press [Enter] for configuration of advanced items. |        |

# Trusted Computing

| ConfigurationEnables or Disables BIDSSecurity Device Support[Enable]ND Security Device Founddevice. 0.S. will not show                                                                                                    | Advanced                                                             | Bios Setup Utility |                                                                                                    |
|----------------------------------------------------------------------------------------------------|----------------------------------------------------------------------|--------------------|----------------------------------------------------------------------------------------------------|
| Security Device. TGG EFI<br>protocol and INT1A<br>interface will not be<br>available.<br>++: Select Screen<br>fl: Select Item<br>Enter: Select<br>+/-: Change Opt.<br>F1: General Help<br>F3: Previous Values<br>F9: Optimized Defaults<br>F10: Save & Exit<br>ESC: Exit | Configuration<br>Security Device Support<br>NO Security Device Found | [Enable]           | Enables or Disables BIOS<br>support for security<br>device. O.S. will not show<br>Security Device. TCG EFI<br>protocol and INT1A<br>interface will not be<br>available.<br>++: Select Screen<br>fl: Select Item<br>Enter: Select<br>+/-: Change Opt.<br>F1: General Help<br>F3: Previous Values<br>F9: Optimized Defaults<br>F10: Save & Exit<br>ESC: Exit |

| Parameter                  | Description                                     | Option              |
|----------------------------|-------------------------------------------------|---------------------|
| Configuration              |                                                 |                     |
| Security Device Support    | Select Enabled to activate TPM support feature. | Enable<br>[Disable] |
| Current Status Information | Display current TPM status information.         |                     |

# AST2400 Super IO Configuration

| Advanced                                                                                                    | Bios Setup Utility |                                                                                                    |
|----------------------------------------------------------------------------------------------------|--------------------|----------------------------------------------------------------------------------------------------|
| AST2400 Super ID Configuration<br>Super IO Chip<br>▶ Serial Port 1 Configuration<br>▶ Serial Port 2 Configuration | AST2400            | Set Parameters of Serial<br>Port 1 (COMA)                                                                                                    |
|                                                                                                    |                    | <pre> ++: Select Screen  14: Select Item Enter: Select +/-: Change Opt. F1: General Help F3: Previous Values F9: Optimized Defaults F10: Save &amp; Exit ESC: Exit</pre> |

| Parameter                           | Description                                                                                                    | Option                                                                                                    |
|-------------------------------------|----------------------------------------------------------------------------------------------------|----------------------------------------------------------------------------------------------------|
| AST2600 Super IO<br>Configuration   |                                                                                                    |                                                                                                    |
| Super IO Chip                       | Displays the super IO chip information                                                                                                    |                                                                                                    |
| Serial Port 1 Configuration (Note1) | Press [Enter] for configuration of advanced items.                                                                                                    |                                                                                                    |
| Serial Port 2 Configuration (Note1) | Press [Enter] for configuration of advanced items.                                                                                                    |                                                                                                    |
| Serial Port 1/2                     | Enable/Disable the Serial Port (COM). When set to<br>Enabled allows you to<br>configure the Serial port 1/2 settings. When set to<br>Disabled, displays no<br>configuration for the serial port. | [Enabled]<br>Disabled                                                                                                    |
| Change Settings (Note2)             | Select an optimal settings for Super IO Device.                                                                                                    | [Auto]<br>IO=3F8h; IRQ=4;<br>IO=3F8h; IRQ=3, 4, 5, 6, 7,<br>9, 10, 11, 12;<br>IO=2F8h; IRQ=3, 4, 5, 6, 7,<br>9, 10, 11, 12;<br>IO=3E8h; IRQ=3, 4, 5, 6, 7,<br>9, 10, 11, 12;<br>IO=2E8h; IRQ=3, 4, 5, 6, 7,<br>9, 10, 11, 12; |

- NOTE! 1. Ad
- Advanced items prompt when this item is defined. This item appears when Serial Port is set to Enabled. 2.

#### Serial Port Configuration

| Advanced                                                                                                    | Bios Setup Utility           |                                                                                                    |
|----------------------------------------------------------------------------------------------------|------------------------------|----------------------------------------------------------------------------------------------------|
| COM1<br>Console Redirection<br>▶ Console Redirection Settings                                                                                                    | [Disabled]                   | Console Redirection Enable<br>or Disable.                                                                                                    |
| COM2/Serial Over LAN<br>Console Redirection<br>▶ Console Redirection Settings                                                                                                    | [Disabled]                   |                                                                                                    |
| <ul> <li>Legacy Console Redirection</li> <li>Legacy Console Redirection Settings</li> <li>Serial Port for Out-of-Band Managemer<br/>Windows Emergency Management Services<br/>Console Redirection</li> <li>Console Redirection Settings</li> </ul> | nt∕<br>: (EMS)<br>[Disabled] | <pre>++: Select Screen 1↓: Select Item Enter: Select +/-: Change Opt. F1: General Help F3: Previous Values F9: Optimized Defaults F10: Save &amp; Exit ESC: Exit</pre> |

| Parameter                                            | Description                                                                                                    | Option                                      |
|------------------------------------------------------|----------------------------------------------------------------------------------------------------|---------------------------------------------|
| COM1/2 Console Redirection<br>(Note1)                | Select whether to enable console redirection for specified device. Console redirection enables the users to manage the system from a remote location.                                                                                                    | Enabled<br>[Disabled]                       |
| COM2 Serial Over LAN Console<br>Redirection Settings | Press [Enter] to configure advanced items.<br>Please note that this item is configurable when<br>COM1/Serial Over LAN & COM2 Console<br>Redirection is set to Enabled.                                                                                                    |                                             |
| Terminal Type                                        | Selects a terminal type to be used for console redirection.                                                                                                    | VT100<br>VT100+<br>[ANSI]<br>VT-UTF8        |
| Bits per second                                      | Selects the transfer rate for console redirection.                                                                                                    | 9600<br>19200<br>38400<br>57600<br>[115200] |
| Data Bits                                            | Selects the number of data bits used for console redirection.                                                                                                    | 7<br>[8]                                    |
| Parity                                               | A parity bit can be sent with the data bits to detect<br>some transmission errors.<br>Even: parity bit is 0 if the num of 1's in the data bits is<br>even.<br>Odd: parity bit is 0 if num of 1's in the data bits is<br>odd.<br>Mark: parity bit is always 1. Space: Parity bit is<br>always 0. | [None]<br>Even<br>Odd<br>Mark<br>Space      |

| Stop Bits                                                                                                    | Stop bits indicate the end of a serial data packet. (A start bit indicates the beginning). The standard setting is 1 stop bit. Communication with slow devices may require more than 1 stop bit                                                                                                    | [1]<br>2                                            |
|----------------------------------------------------------------------------------------------------|----------------------------------------------------------------------------------------------------|-----------------------------------------------------|
| Flow Control                                                                                                    | Flow control can prevent data loss from buffer<br>overflow. When sending data, if the receiving buffers<br>are full, a 'stop' signal can be sent to stop the data<br>flow. Once the buffers are empty, a 'start' signal can<br>be sent to re-start the flow. Hardware flow control<br>uses two wires to send start/stop signals. | [None]<br>Hardware<br>RTS/CTS                       |
| VT-UTF8 Combo Key Support                                                                                                   | Enable/Disable the VT-UTF8 Combo Key Support.                                                                                                    | [Enabled]<br>Disabled                               |
| Recorder Mode (Note)                                                                                                    | When this mode enabled, only texts will be send.<br>This is to capture Terminal data.                                                                                                    | Enabled<br>[Disabled]                               |
| Recorder Mode (Note)                                                                                                    | When this mode enabled, only texts will be send.<br>This is to capture Terminal data.                                                                                                    | [Enabled]<br>Disabled                               |
| Resolution 100x31 (Note)                                                                                                    | Enable/Disable extended terminal resolution.                                                                                                    | Enabled]<br>Disabled                                |
| Legacy OS Direction Resolution                                                                                              | On Legacy OS, the Number of Rows and Columns supported redirection.                                                                                                    | [80x24]<br>80x25                                    |
| Putty KeyPad (Note)                                                                                                    | Selects Function Key and KeyPad on Putty.                                                                                                    | [VT100]<br>LINUX<br>XTERMR6<br>SC0<br>ESCN<br>VT400 |
| Redirection After BIOS POST                                                                                                 | This option allows user to enable console redirection after O.S has loaded.                                                                                                    | [Always Enable]<br>Boot Loader                      |
| Legacy Console Redirection<br>Settings                                                                                      | Press [Enter] to configure advanced items.<br>Selects a COM port for Legacy serial redirection.                                                                                                    | [COM1]<br>COM2                                      |
| Serial Port for Out-of-Band<br>Management / Windows<br>Emergency Management<br>Services (EMS) Console<br>Redirection (Note) | EMS console redirection allows the user to configure<br>Console Redirection Settings to support Out-of-Band<br>Serial Port management.                                                                                                    | Enabled<br>[Disabled]                               |
| Serial Port for Out-of-Band EMS<br>Console Redirection Settings                                                             | Press [Enter] to configure advanced items.<br>Please note that this item is configurable when<br>Serial Port for Out-of-Band Management EMS<br>Console Redirection is set to Enabled.                                                                                                    |                                                     |
| Out-of-Band Mgmt Port                                                                                                    | Microsoft Windows Emerency Management Service<br>(EMS) allows for remote management of a Windows<br>Server OS through a serial port.                                                                                                    | [COM1/Serial Over LAN]<br>COM2.                     |
| Terminal Type                                                                                                    | Selects a terminal type to be used for console redirection.                                                                                                    | VT100<br>VT100+<br>IANSII VT-LITE8                  |
| Bits per second                                                                                                    | Selects the transfer rate for console redirection.                                                                                                    | 9600<br>19200<br>38400<br>57600<br>[115200]         |
| Flow Control                                                                                                    | Flow control can prevent data loss from buffer<br>overflow. When sending data, if the receiving buffers<br>are full, a 'stop' signal can be sent to stop the data<br>flow. Once the buffers are empty, a 'start' signal can<br>be sent to re-start the flow. Hardware flow control<br>uses two wires to send start/stop signals. | [None]<br>Hardware RTS/CTS<br>Software Xon/Xoff     |
| Parity                                                                                                    | A parity bit can be sent with the data bits to detect<br>some transmission errors.<br>Even: parity bit is 0 if the num of 1's in the data bits is<br>even.<br>Odd: parity bit is 0 if num of 1's in the data bits is<br>odd.                                                                                                    | [None]<br>Even<br>Odd<br>Mark<br>Space              |

| Stop Bits | Stop bits indicate the end of a serial data packet. (A [1] |  |
|-----------|------------------------------------------------------------|--|
|           | start bit indicates the beginning). The standard 2         |  |
|           | setting is 1 stop bit. Communication with slow             |  |
|           |                                                            |  |

• Advanced items prompt when this item is defined.

| Advanced                                                                                                    | Bios Setup Utility                                            |                                                                                                    |
|----------------------------------------------------------------------------------------------------|---------------------------------------------------------------|----------------------------------------------------------------------------------------------------|
| PCI Express Slot #1 I/O ROM<br>Onboard LANI Controller<br>Onboard LAN2 Controller<br>Onboard LAN1 I/O ROM<br>Onboard LAN2 I/O ROM | [Enabled]<br>[Enabled]<br>[Enabled]<br>[Enabled]<br>[Enabled] | Enable/Disable PCI-Express<br>slot #1 I/O ROM.                                                                                                    |
| PCI Devices Common Settings:<br>PCI Latency Timer<br>VGA Palette Snoop<br>Above 4G Decoding<br>SR-IDV Support                     | [32 PCI Bus Clocks]<br>[Disabled]<br>[Enabled]<br>[Disabled]  |                                                                                                    |
| ▶ PCI Express Settings                                                                                                    |                                                               | ++: Select Screen<br>11: Select Item<br>Enter: Select<br>+/-: Change Opt.<br>F1: General Help<br>F3: Previous Values<br>F9: Optimized Defaults<br>F10: Save & Exit<br>ESC: Exit |

| Advanced                                                                                                | Bios Setup Utility                              |                                                                                                    |
|----------------------------------------------------------------------------------------------------|-------------------------------------------------|----------------------------------------------------------------------------------------------------|
| PCI Express Device Register Settings<br>Relaxed Ordering<br>Extended Tag<br>No Snoop<br>Maximum Payload | (Disabled)<br>(Disabled)<br>(Enabled)<br>(Auto) | Enables or Disables PCI<br>Express Device Relaxed<br>Ordering.                                                                                                    |
| PCI Express Link Register Settings<br>Extended Synch                                                    | [Disabled]                                      |                                                                                                    |
| Link Training Retry<br>Link Training Timeout (uS)<br>Unpopulated Links                                  | [5]<br>1000<br>[Keep Link DN]                   |                                                                                                    |
|                                                                                                    |                                                 | <pre>++: Select Screen 14: Select Item Enter: Select +/-: Change Opt. F1: General Help F3: Previous Values F9: Optimized Defaults F10: Save &amp; Exit ESC: Exit</pre> |

| Parameter                        | Description                                                                                     | Option                |
|----------------------------------|-------------------------------------------------------------------------------------------------|-----------------------|
| PCI Express Slot # I/O ROM       | When enabled, This setting will initialize the device expansion ROM for the related PCI-E slot. | [Enabled]<br>Disabled |
| Onboard LAN #1 I/O ROM<br>Option | Configure onboard LAN device and initialize device expansion ROM.                               | ISCSI<br>[PXE]        |
| Onboard LAN1 Controller          | Enable/Disable onboard LAN controller.                                                          | [Enabled]<br>Disabled |
| Onboard LAN #1 I/O ROM           | Enable/Disable onboard LAN#1 device and initialize device expansion ROM.                        | [Enabled]<br>Disabled |

| PCI Latency Timer          | Value to be programmed into PCI Latency Timer                                                                                                    | [32 PCI Bus Clocks]                                                                                                    |
|----------------------------|----------------------------------------------------------------------------------------------------|----------------------------------------------------------------------------------------------------|
|                            | Register.                                                                                                    | 64 PCI Bus Clocks<br>96 PCI Bus Clocks<br>128 PCI Bus Clocks<br>160 PCI Bus Clocks<br>192 PCI Bus Clocks<br>224 PCI Bus Clocks<br>248 PCI Bus Clocks |
| VGA Palette Snoop          | Enable/Disable VGA Palette Registers Snooping.                                                                                                    | Enabled<br>[Disabled]                                                                                                    |
| Above 4G Decoding          | Enable/Disable memory mapped I/O to 4GB or greater address space (Above 4G Decoding).                                                                                                    | [Enabled]<br>Disabled                                                                                                    |
| SR-IOV Support             | If the system has SR-IOV capable PCIe devices, this<br>item Enable/Disable Single Root IO Virtualization<br>Support.                                                                                                    | Enabled<br>[Disabled]                                                                                                    |
| PCI Express Settings       | Press [Enter] for configuration of advanced items.                                                                                                    |                                                                                                    |
| Relaxed Ordering           | Enable/Disable PCI Express Device Relaxed<br>Ordering feature.                                                                                                    | Enabled<br>[Disabled]                                                                                                    |
| Extended Tag               | When this feature is enabled, the system will allow device to use 8-bit Tag field as are quester.                                                                                                    | Enabled<br>[Disabled]                                                                                                    |
| No Snoop                   | Enable/Disable PCI Express Device No Snoop option.                                                                                                    | [Enabled]<br>Disabled                                                                                                    |
| Maximum Payload            | Set maximum payload for PCI Express Device or allow system BIOS to select the value.                                                                                                    | [Auto]<br>128 Bytes<br>256 Bytes<br>512 Bytes<br>1024 Bytes<br>2048 Bytes<br>4096 Bytes                                                              |
| Maximum Read Request       | Set maximum Read Request size for PCI Express<br>Device or allow system BIOS to select the value.                                                                                                    | [Auto]<br>128 Bytes<br>256 Bytes<br>512 Bytes<br>1024 Bytes<br>2048 Bytes                                                                            |
| Extended Synch             | When this feature is enabled, the system will allow generation of Extended Synchronization patterns.                                                                                                    | Enabled<br>[Disabled]                                                                                                    |
| Link Training Retry        | Define the number of Retry Attempts software will<br>take to retrain the link if previous training attempt<br>was unsuccessful. Press <+> / <-> keys to increase<br>or decrease the desired values.                              |                                                                                                    |
| Link Training Timeout (us) | Define the number of Microseconds software will<br>wait before polling 'Link Training' bit in Link Status<br>register. Press <+> / <-> keys to increase or<br>decrease the desired values. Value rang is from 10<br>to 10000 us. |                                                                                                    |
| Unpopulated Links          | When this item is set to 'Disable Link, the system wil<br>operate power save feature for those unpopulated<br>PCI Express links.                                                                                                 | [Keep Link ON]<br>Disable Link                                                                                                    |

# Network Stack Configuration

| Advanced                                                                                          | Bios Setup Utility               |                                                                                                    |
|---------------------------------------------------------------------------------------------------|----------------------------------|----------------------------------------------------------------------------------------------------|
| Network Stack<br>Ipv4 PXE Support<br>Ipv6 PXE Support<br>PXE boot wait time<br>Media detect count | [Enabled]<br>[Enabled]<br>0<br>1 | Enable/Disable UEFI<br>Network Stack<br>++: Select Screen<br>fl: Select Item<br>Enter: Select<br>+/-: Change Opt.<br>F1: General Help<br>F3: Previous Values<br>F9: Optimized Defaults<br>F10: Save & Exit<br>ESC: Exit |

| Parameter            | Description                                            | Option     |
|----------------------|--------------------------------------------------------|------------|
| Network stack (Note) | Enable/Disable UEFI network stack.                     | Enabled    |
|                      | When this item is enabled, advanced items show up.     | [Disabled] |
| Ipv4 PXE Support     | Enable/Disable Ipv4 PXE feature.                       | [Enabled]  |
|                      |                                                        | Disabled   |
| Ipv6 PXE Support     | Enable/Disable Ipv6 PXE feature.                       | [Enabled]  |
|                      |                                                        | Disabled   |
| PXE boot wait time   | Wait time in seconds to press ESC key to abort the PXE |            |
|                      | boot.                                                  |            |
|                      | Press the <+> / <-> keys to increase or decrease the   |            |
|                      | desired values.                                        |            |
| Media detect count   | Number of times the presence of media will be checked. |            |
|                      | Press the <+> / <-> keys to increase or decrease the   |            |
|                      | desired values.                                        |            |

#### NOTE!

• Advanced items prompt when this item is defined.

# CSM Configuration

| Advanced                                                                            | bios setup otifity                                         |                                                                                                    |
|-------------------------------------------------------------------------------------|------------------------------------------------------------|----------------------------------------------------------------------------------------------------|
| Compatibility Support Module Configura                                              | ation                                                      | Enable/Disable CSM Support.                                                                                                    |
| CSM Support                                                                         | [Enabled]                                                  |                                                                                                    |
| CSM16 Module Version                                                                | 07.79                                                      |                                                                                                    |
| GateA2O Active<br>Option ROM Messages<br>INT19 Trap Response<br>INT19 Endless Retry | [Upon Request]<br>[Force BIOS]<br>[Immediate]<br>[Enabled] |                                                                                                    |
| Boot option filter                                                                  | (UEFI and Legacy)                                          |                                                                                                    |
| Option ROM execution<br>Network<br>Storage<br>Video<br>Other PCI devices            | [Legacy]<br>[Legacy]<br>[UEFI]                             | <pre>++: Select Screen fl: Select Item Enter: Select +/-: Change Opt. F1: General Help F3: Previous Values F9: Optimized Defaults F10: Save &amp; Exit ESC: Exit</pre> |

| Parameter                                     | Description                                                                                             | Option                                        |
|-----------------------------------------------|----------------------------------------------------------------------------------------------------|-----------------------------------------------|
| Compatibility Support Module<br>Configuration |                                                                                                    |                                               |
| CSM Support                                   | Enable/Disable CSM Support.                                                                             | [Enabled]<br>Disabled                         |
| CSM16 Module Version                          | Display CSM Module version information.                                                                 |                                               |
| Gate20 Active                                 | Upon Request: GA20 can be disabled using<br>BIOS services.<br>Always: Do not allow disabling GA20; this | [Upon Request]<br>Always                      |
| Option ROM Messages                           | Option ROM Messages.                                                                                    | [Force BIOS]<br>Keep Current                  |
| INT19 Endless Retry                           | BIOS reaction on INT19 trapping by Option<br>ROM                                                        | [Immediate]<br>Postpone                       |
| NT19 Endless Retry                            | Enabled: Allowed headless retry boot                                                                    | [Enabled<br>Disabled                          |
| Boot option filter                            | Determines which devices system will boot to.                                                           | [UEFI and Legacy]<br>Legacy only<br>UEFI only |

| Option ROM execution |                                                                                            |                                   |
|----------------------|--------------------------------------------------------------------------------------------|-----------------------------------|
| Network              | Controls the execution UEFI and Legacy<br>PXE OpROM.                                       | Do not launch<br>UEFI<br>[Legacy] |
| Storage              | Controls the execution UEFI and Legacy<br>Storage OpROM.                                   | Do not launch<br>UEFI<br>[Legacy] |
| Video                | Controls the execution UEFI and Legacy<br>Video OpROM.                                     | Do not launch<br>UEFI<br>[Legacy] |
| Other PCI devices    | Determines OpROM execution policy for<br>devices other than network, Storage, or<br>Video. | Do not launch<br>[UEFI]<br>Legacy |

# Post Report Configuration

| Advanced                                   | Bios Setup Utility |                                                                                                    |
|--------------------------------------------|--------------------|----------------------------------------------------------------------------------------------------|
| Post Report Configuration                  |                    | Post Error Message Support                                                                                                    |
| Error Message Report<br>Post Error Message | [Enabled]          | <pre>++: Select Screen 11: Select Item Enter: Select +/-: Change Opt. F1: General Help F3: Previous Values F9: Optimized Defaults F10: Save &amp; Exit ESC: Exit</pre> |
|                                            |                    |                                                                                                    |

| Parameter                 | Description                                   | Option                |
|---------------------------|-----------------------------------------------|-----------------------|
| Post Report Configuration |                                               |                       |
| Error Message Report      |                                               |                       |
| Post Error Message        | Enable/Disable Post Error Message<br>support. | [Enabled]<br>Disabled |

NVMe Configuration

Advanced

NVMe controller and Drive information
No NVME Device Found

#\*: Select Screen
II: Select Item
Enter: Select
+/-: Change Opt.
F1: General Help
F3: Previous Values
F9: Optimized Defaults
F10: Save & Exit
ESC: Exit

| Parameter          | Description               | Option |
|--------------------|---------------------------|--------|
| NVMe Configuration | Displays the NVMe devices |        |
|                    | connected to the system   |        |

# USB Configuration

| Advanced                                                                                               | Bios Setup Utility                                |                                                                                                    |
|----------------------------------------------------------------------------------------------------|---------------------------------------------------|----------------------------------------------------------------------------------------------------|
| USB Configuration<br>USB Controllers:<br>1 EHCI, 1 XHCI<br>USB Devices:<br>2 Keyboards, 3 Mice, 4 Hubs |                                                   | This is a workaround for<br>OSes without XHCI hand-off<br>support. The XHCI<br>ownership change should be<br>claimed by XHCI driver.                                   |
| XHCI Hand-off<br>EHCI Hand-off<br>USB Mass Storage Driver Support<br>Port 60/64 Emulation              | [Enabled]<br>[Disabled]<br>[Enabled]<br>[Enabled] |                                                                                                    |
|                                                                                                    |                                                   | <pre>++: Select Screen fl: Select Item Enter: Select +/-: Change Opt. F1: General Help F3: Previous Values F9: Optimized Defaults F10: Save &amp; Exit ESC: Exit</pre> |

| Parameter                      | Description                                                                                                    | Option                |
|--------------------------------|----------------------------------------------------------------------------------------------------|-----------------------|
| USB Configuration              |                                                                                                    |                       |
| USB Controllers:               | Displays the USB controller<br>connected to the system.                                                                                       |                       |
| USB Devices:                   | Displays the USB devices<br>connected to the system.                                                                                          |                       |
| XHCI Hand-off                  | Configure XHCI (USB3.0) device.                                                                                                    | [Enabled]<br>Disabled |
| EHCI Hand-off                  | Configure EHCI (USB2.0) device.                                                                                                    | Enabled<br>[Disabled] |
| USB Mass Storage Drive Support | Enable/Disable USB Mass Storage<br>Driver Support.                                                                                            | [Enabled]<br>Disabled |
| Port 60/64 Emulation           | Enable I/O port 60h/64h emulation<br>support. This should be enabled for<br>the complete USB Keyboard Legacy<br>support for non-USB aware OS. | [Enabled]<br>Disabled |

# Chipset Configuration

| Advanced               | Bios Setup Utility |                                                                                                    |
|------------------------|--------------------|----------------------------------------------------------------------------------------------------|
| Restore AC Power Loss  | (Power On)         | Specify what state when                                                                                                    |
| Chassis Opened Warning | [Disabled]         | a power failure (G3 state).                                                                                                    |
|                        |                    | <pre>→+: Select Screen fl: Select Item Enter: Select +/-: Change Opt. F1: General Help F3: Previous Values F9: Optimized Defaults F10: Save &amp; Exit ESC: Exit</pre> |

| Parameter              | Description                                                                      | Option                         |
|------------------------|----------------------------------------------------------------------------------|--------------------------------|
| Restore AC Power Loss  | Specify what was state when power is re-applied after a power failure (G3 state) | Power Off<br>[Power On]        |
| Chassis opened warning | Enable/Disable/Clear chassis opened warning.                                     | Enabled<br>[Disabled]<br>Clear |

# IntelRCSetup

This setup page includes all the submenu options for configuring the functions of the Platform Controller Hub. Select a submenu item, then press Enter to access the related submenu screen.

| Bios Setup Utility<br>Main Advanced IntelRCSetup Server Mgmt Security Boot Save                                                                                                    | :&Exit                                                                                                    |
|----------------------------------------------------------------------------------------------------|----------------------------------------------------------------------------------------------------|
| <ul> <li>Processor Configuration</li> <li>Advanced Power Management Configuration</li> <li>Memory Configuration</li> <li>IIO Configuration</li> <li>PCH Configuration</li> <li>Miscellaneous Configuration</li> <li>Server ME Configuration</li> <li>Runtime Error Logging</li> </ul> | Displays and provides<br>option to change the<br>Processor Settings                                                                                                    |
| Setup Warning:<br>Setting items on this Screen to incorrect values<br>may cause system to malfunction!                                                                                                    | <pre>++: Select Screen f4: Select Item Enter: Select +/-: Change Opt. F1: General Help F3: Previous Values F9: Optimized Defaults F10: Save &amp; Exit ESC: Exit</pre> |

| Parameter                   | Description                                        | Option |
|-----------------------------|----------------------------------------------------|--------|
| Processor Configuration     | Press [Enter] for configuration of advanced items. |        |
| Advanced Power Management   | Press [Enter] for configuration of advanced items. |        |
| Configuration               |                                                    |        |
| Memory Configuration        | Press [Enter] for configuration of advanced items. |        |
| IIO Configuration           | Press [Enter] for configuration of advanced items. |        |
| PCH Configuration           | Press [Enter] for configuration of advanced items. |        |
| Miscellaneous Configuration | Press [Enter] for configuration of advanced items. |        |
| Server ME Configuration     | Press [Enter] for configuration of advanced items. |        |
| Runtime Error Logging       | Press [Enter] for configuration of advanced items. |        |

#### Processor Configuration

| IntelRCSetup                                                                                                    | Bios Setup Utility                                                                                                    |                                                                                                    |
|----------------------------------------------------------------------------------------------------|----------------------------------------------------------------------------------------------------|----------------------------------------------------------------------------------------------------|
| Processor Configuration                                                                                                    |                                                                                                    | Change Per-Socket Settings                                                                                                    |
| <ul> <li>Per-Socket Configuration         Processor Socket         Processor ID         Processor Frequency         Processor Max Ratio         Processor Min Ratio         Microcode Revision         L1 Cache RAM         L2 Cache RAM         L3 Cache RAM         Processor 0 Version            Hyper-Threading [ALL]           Monitor/Mwait           Execute Disable Bit           Enable Intel TXT Support           VMX           Enable SMX           Lock Chipset</li></ul> | Socket 0<br>00050663*<br>2.400GHz<br>18H<br>08H<br>07000009<br>256KB<br>1024KB<br>6144KB<br>Intel(R) Xeon(R) CPU D-<br>1521 @ 2.40GHz<br>[Enable]<br>[Enable]<br>[Enable]<br>[Disable]<br>[Enable]<br>[Enable]<br>[Enable]<br>[Enable]<br>[Enable]<br>[Enable]<br>[Enable] | <pre>++: Select Screen 11: Select Item Enter: Select +/-: Change Opt. F1: General Help F3: Previous Values F9: Optimized Defaults F10: Save &amp; Exit ESC: Exit</pre> |
| Adjacent Cache Prefetch<br>DCU Streamer Prefetcher                                                                                                    | [Enable]<br>[Enable]                                                                                                    |                                                                                                    |

| IntelRCSetup                                                                                                    | Bios Setup Utility                                                                                                    |                                                                                                    |
|----------------------------------------------------------------------------------------------------|----------------------------------------------------------------------------------------------------|----------------------------------------------------------------------------------------------------|
| Processor Max Ratio<br>Processor Min Ratio<br>Microcode Revision<br>L1 Cache RAM<br>L2 Cache RAM<br>L3 Cache RAM<br>Processor O Version                                                                                                    | 18H<br>08H<br>07000009<br>256KB<br>1024KB<br>6144KB<br>Intel(R) Xeon(R) CPU D-<br>1521 @ 2.40GHz                                                                                                    | Enable/disable AES-NI<br>support                                                                                                    |
| Hyper-Threading [ALL]<br>Monitor/Mwait<br>Execute Disable Bit<br>Enable Intel TXT Support<br>VMX<br>Enable SMX<br>Lock Chipset<br>Hardware Prefetcher<br>Adjacent Cache Prefetch<br>DCU Streamer Prefetcher<br>DCU JP Prefetcher<br>DCU IP Prefetcher<br>DCU Mode<br>Direct Cache Access (DCA)<br>DCA Prefetch Delay<br>X2APIC<br>AES-NI | <pre>[Enable]<br/>[Enable]<br/>[Enable]<br/>[Disable]<br/>[Enable]<br/>[Enable]<br/>[Enable]<br/>[Enable]<br/>[Enable]<br/>[Enable]<br/>[S2KB 8Way Without ECC]<br/>[Auto]<br/>[32]<br/>[Disable]<br/>[Enable]</pre> | <pre>++: Select Screen 14: Select Item Enter: Select +/-: Change Opt. F1: General Help F3: Previous Values F9: Optimized Defaults F10: Save &amp; Exit ESC: Exit</pre> |

| Parameter                                                                                                    | Description                                                                                                    | Option                                                       |
|----------------------------------------------------------------------------------------------------|----------------------------------------------------------------------------------------------------|--------------------------------------------------------------|
| Processor Configuration                                                                                                    |                                                                                                    | •                                                            |
| Pre-Socket Configuration                                                                                                    | Press [Enter] for configuration of advanced items.                                                                                                    |                                                              |
| Processor Socket / Processor ID /<br>Processor Frequency / Processor<br>Max Ratio / Processor Min Ratio /<br>Microcode Revision / L1 Cache<br>RAM(Per Core) / L2 Cache<br>RAM(Per Core) / L3 Cache<br>RAM(Per Package) / Processor | Displays the technical specifications for the installed processor.                                                                                                    |                                                              |
| Version                                                                                                    |                                                                                                    |                                                              |
| Hyper-Threading [All]                                                                                                    | The Hyper Threading Technology allows a single processor<br>to execute two or more separate threads concurrently. When<br>hyper-threading is enabled, multi-threaded software<br>applications can execute their threads, thereby improving<br>performance.                                                                 | [Enable]<br>Disable                                          |
| Monitor/Mwait                                                                                                    | The Hyper Threading Technology allows a single processor<br>to execute two or more separate threads concurrently. When<br>hyper-threading is enabled, multi-threaded software<br>applications can execute their threads, thereby improving<br>performance.                                                                 | Enable<br>[Disable]                                          |
| Execute Disable Bit                                                                                                    | When enabled, the processor prevents the execution of code<br>in data-only memory pages. This provides some protection<br>against buffer overflow attacks.<br>When disabled, the processor will not restrict code execution<br>in any memory area. This makes the processor more<br>vulnerable to buffer overflow attacks. | Enable<br>[Disable]                                          |
| Enable Intel TXT Support                                                                                                    |                                                                                                    |                                                              |
| VMX                                                                                                    | Enable/Disable the Vanderpool Technology. This will take effect after rebooting the system.                                                                                                    | [Enable]<br>Disable                                          |
| Enable SMX                                                                                                    | Intel Safer Mode Extensions Technology. Enable/Disabled<br>Intel Safer Mode Extensions (SMX) support function.                                                                                                    | Enable<br>[Disable]                                          |
| Lock Chipset                                                                                                    | Lock or unlock chipset                                                                                                    | [Enable]<br>Disable                                          |
| Hardware Prefetcher                                                                                                    | Select whether to enable the speculative prefetch unit of the processor.                                                                                                    | [Enable]<br>Disable                                          |
| Adjacent Cache Line Prefetch                                                                                                    | When enabled, cache lines are fetched in pairs. When disabled, only the required cache line is fetched                                                                                                    | [Enable]<br>Disable                                          |
| DCU Streamer Prefetch                                                                                                    | DCU streamer prefetcher is an L1 data cache prefetcher<br>(MSR 1A4h [2])                                                                                                    | [Enable]<br>Disable                                          |
| DCU IP Prefetch                                                                                                    | DCU IP prefetcher is an L1 data cache prefetcher (MSR 144h [3])                                                                                                    | [Enable]<br>Disable                                          |
| DCU Mode                                                                                                    | MSR 31h Bit900 – A write of 1 selects the DCU mode as 16KB 4-way with ECC.                                                                                                    | [32KB<br>8Way<br>Without<br>ECC]<br>16KB<br>4Way With<br>ECC |
| Direct Cache Access (DCA)                                                                                                    | Enable/Disable Direct Cache Access.                                                                                                    | Enable<br>Disable<br>[Auto]                                  |
| DCA Prefetch Delay                                                                                                    | DCA Prefetch Delay Help                                                                                                    | [32]                                                         |
| X2APIC                                                                                                    |                                                                                                    | Enable<br>[Disable]                                          |
| AES-NI                                                                                                    | Enable/Disable AES-NI (Intel Advanced Encryption Standard New Instructions) support function.                                                                                                    | [Enable]<br>Disable                                          |

# Pre-socket Configuration

| Bios Setup Utility<br>IntelRCSetup |                                                                                                    |
|------------------------------------|----------------------------------------------------------------------------------------------------|
| ▶ CPU Socket O Configuration       | <pre>++: Select Screen fl: Select Item Enter: Select +/-: Change Opt. F1: General Help F3: Previous Values F9: Optimized Defaults F10: Save &amp; Exit ESC: Exit</pre> |
|                                    |                                                                                                    |

| Parameter                  | Description                                        | Option |
|----------------------------|----------------------------------------------------|--------|
| CPU Socket 0 Configuration | Press [Enter] for configuration of advanced items. |        |

# Advanced Power Configuration

| IntelRCSetup                                                                                                    | Bios Setup Utility |                                                                                                    |
|----------------------------------------------------------------------------------------------------|--------------------|----------------------------------------------------------------------------------------------------|
| Advanced Power Management Con                                                                                                    | figuration         | When enabled, OS sets CPU                                                                                                    |
| EIST (P-states)<br>CPU P State Control<br>CPU HWPM State Control<br>CPU C State Control<br>CPU T State Control<br>CPU Advanced PM Turning | [Enable]           | <pre>frequency according load. When disabled, CPU frequency is set at max non-turbo.  ++: Select Screen 11: Select Item Enter: Select +/-: Change Opt. F1: General Help F3: Previous Values F9: Optimized Defaults F10: Save &amp; Exit ESC: Exit</pre> |
|                                                                                                    |                    |                                                                                                    |

| Parameter               | Description                                        | Option   |
|-------------------------|----------------------------------------------------|----------|
| EIST (P-State)          | When enabled, OS sets CPU frequency according      | [Enable] |
|                         | load. When disabled, CPU frequency is set at max   | Disable  |
|                         | npn-turbo.                                         |          |
| CPU P State Control     | Press [Enter] for configuration of advanced items. |          |
| CPU HWPM State Control  | Press [Enter] for configuration of advanced items. |          |
| CPU C State Control     | Press [Enter] for configuration of advanced items. |          |
| CPU T State Control     | Press [Enter] for configuration of advanced items. |          |
| CPU Advanced PM Turning | Press [Enter] for configuration of advanced items. |          |

| CPU P-State Control                                       |                      |                                                                                                    |
|-----------------------------------------------------------|----------------------|----------------------------------------------------------------------------------------------------|
| IntelRCSetup                                              | Bios Setup Utility   |                                                                                                    |
| CPU P State Control<br>P-state coordination<br>Turbo Mode | [HW_ALL]<br>[Enable] | HW_ALL (hardware)<br>coordination is<br>recommended over SW_ALL<br>and SW_ANY (software<br>coordination).<br>++: Select Screen<br>11: Select Item<br>Enter: Select<br>+/-: Change Opt.<br>F1: General Help<br>F3: Previous Values<br>F9: Optimized Defaults<br>F10: Save & Exit<br>ESC: Exit |
|                                                           |                      |                                                                                                    |

| Parameter            | Description                                                                                                    | Option                       |
|----------------------|----------------------------------------------------------------------------------------------------|------------------------------|
| P-state coordination | In HW_ALL mode, the processor hardware is responsible for coordinating the P-state among logical processors dependencies. The OS is responsible for keeping the P-state request up to date on all logical processors.                    | [HW_ALL]<br>SW_ALL<br>SW_ANY |
|                      | In SW_ALL mode, the OS Power Manager is responsible for coordinating the P-state among logical processors with dependencies and must initiate the transition on all of those Logical Processors.                                         |                              |
|                      | In SW_ANY mode, the OS Power Manager is<br>responsible for coordinating the P-state among logical<br>processors with dependencies and may initiate the<br>transition on any of those Logical Processors.                                 |                              |
| Turbo Mode           | When this item is enabled, the processor will<br>automatically ramp up the clock speed of 1-2 of its<br>processing cores to improve its performance.<br>When this item is disabled, the processor will not<br>overclock any of its core. | [Enable]<br>Disable          |

#### CPU HWPM Control

| IntelRCSetup                                                                              | Bios Setup Utility     |                                                                                                    |
|-------------------------------------------------------------------------------------------|------------------------|----------------------------------------------------------------------------------------------------|
| IntelRCSetup<br>CPU HWPM State Control<br>Enable CPU HWPM<br>Enable CPU Autonomous Cstate | [Disable]<br>[Disable] | Enable CPU HWPM for CPU<br>for better Energy<br>performance<br>++: Select Screen<br>fl: Select Item<br>Enter: Select<br>+/-: Change Opt. |
|                                                                                           |                        | F1: General Help<br>F3: Previous Values<br>F9: Optimized Defaults<br>F10: Save & Exit<br>ESC: Exit                                       |

| Parameter             | Description                               | Option    |
|-----------------------|-------------------------------------------|-----------|
| CPU HWPM Control      |                                           |           |
| Enable CPU HWPM       | Enable CPU HWPM for CPU for better Energy | Enable    |
|                       | performance                               | [Disable] |
| Enable CPU Autonomous | Enable CPU Autonomous Cstate which is CPU | Enable    |
|                       | converst HALT instruction to wait.        | [Disable] |

#### CPU C State Control

| Bios Setup Utility<br>IntelRCSetup                                                                                         |                                                                        |                                                                                                    |
|----------------------------------------------------------------------------------------------------|------------------------------------------------------------------------|----------------------------------------------------------------------------------------------------|
| CPU C State Control<br>CPU C State<br>Package C State limit<br>CPU C3 report<br>CPU C6 report<br>Enhanced Halt State (C1E) | [Enable]<br>[C6(Retention) state]<br>[Disable]<br>[Enable]<br>[Enable] | Enables the Enhanced Cx<br>state of the CPU, takes<br>effect after reboot.                                                                                               |
|                                                                                                    |                                                                        | <pre> ++: Select Screen  14: Select Item Enter: Select +/-: Change Opt. F1: General Help F3: Previous Values F9: Optimized Defaults F10: Save &amp; Exit ESC: Exit</pre> |

| Parameter                 | Description                                         | Option            |
|---------------------------|-----------------------------------------------------|-------------------|
| CPU C State Control       |                                                     |                   |
| CPU C State               | Enables the Enhanced Cx state of the CPU, takes     | [Enable]          |
|                           | effect after reboot.                                | Disable           |
| Package C State limit     | Configure state for the C-State package limit.      | C0/C1 state       |
|                           |                                                     | C2 state          |
|                           |                                                     | [C6(non           |
|                           |                                                     | Retention) state] |
|                           |                                                     | C6(Retention)     |
|                           |                                                     | state             |
|                           |                                                     | No limit          |
| CPU C3 report             | Enable/Disable CPU C3 (ACPI C2) report to OS        | Enable            |
|                           | Recommended to be disabled.                         | [Disable]         |
| CPU C6 report             | Enable/Disable CPU C6 (ACPI C2) report to OS        | [Enable]          |
|                           | Recommended to be enabled.                          | Disable           |
| Enhanced Halt State (C1E) | Enables the Enhanced state of the CPU, takes effect | [Enable]          |
|                           | after reboot.                                       | Disable           |

#### CPU T State Control

| Bios Setup Utility<br>IntelRCSetup |           |                                                                                                    |
|------------------------------------|-----------|----------------------------------------------------------------------------------------------------|
| CPU T State Control                |           | Enable/Disable CPU                                                                                                    |
| ACPI T-States                      | [Disable] | <pre>throttling by OS.<br/>Throttling reduces power<br/>consumption.<br/>**: Select Screen<br/>fl: Select Item<br/>Enter: Select<br/>+/-: Change Opt.<br/>F1: General Help<br/>F3: Previous Values<br/>F9: Optimized Defaults<br/>F10: Save &amp; Exit<br/>ESC: Exit</pre> |
|                                    |           |                                                                                                    |

| Parameter           | Description                                     | Option    |
|---------------------|-------------------------------------------------|-----------|
| CPU T State Control |                                                 |           |
| ACPI T-States       | Enable/Disable CPU throttling by OS. Throttling | Enable    |
|                     | reduces power consumption.                      | [Disable] |

#### CPU Advanced PM Turning

| C                       |                                                                                                    |
|-------------------------|----------------------------------------------------------------------------------------------------|
| CPU Advanced PM Turning | Provides hint to CPU for                                                                                                    |
| ▶ Energy Perf BIAS      | power savings.                                                                                                    |
|                         | <pre>++: Select Screen f4: Select Item Enter: Select +/-: Change Opt. F1: General Help F3: Previous Values F9: Optimized Defaults F10: Save &amp; Exit ESC: Exit</pre> |

| Parameter                       | Description                                        | Option          |
|---------------------------------|----------------------------------------------------|-----------------|
| CPU Advanced Tuning             |                                                    |                 |
| Energy Pref BIAS                | Press [Enter] for configuration of advanced items. |                 |
| Energy Performance Tuning       | Selects whether BIOS or operating System choose    | [Enable]        |
|                                 | energy performance bias tunning.                   | Disable         |
| Energy Performance BIAS setting | Set Energy Performance BIAS which override OS      | Performance     |
|                                 | setting.                                           | [Balanced       |
|                                 |                                                    | Performance]    |
|                                 |                                                    | Balanced Energy |
|                                 |                                                    | Power           |

#### Memory Configuration

| Bios Setup Utility<br>IntelRCSetup                                                                                                    |                                                         |                                                                                                    |
|----------------------------------------------------------------------------------------------------|---------------------------------------------------------|----------------------------------------------------------------------------------------------------|
| Integrated Memory Controller (iMC)<br>————————————————————————————————————                                                                                                 | [Enforce POR]                                           | Enable to enforce POR<br>restrictions for DDR4<br>frequency and voltage                                                           |
| Memory Frequency<br>ECC Support<br>Rank Margin Tool<br>RMT Pattern Length<br>SPD Write Lock<br>Memory Topology<br>Memory Thermal<br>Memory Map<br>Memory RAS Configuration | [Entorce PUR]<br>[Auto]<br>[Auto]<br>32767<br>[Enabled] | <pre>trequency and voltage programming  ++: Select Screen  fl: Select Item Enter: Select +/-: Change Opt. F1: General Help </pre> |
|                                                                                                    |                                                         | F3: Previous Values<br>F9: Optimized Defaults<br>F10: Save & Exit<br>ESC: Exit                                                    |

| Parameter                | Description                                        | Option        |
|--------------------------|----------------------------------------------------|---------------|
| Enforce POR              | When set to Enable, the system enforces Plan Of    | [Enforce POR] |
|                          | Record restrictions for DDR4 frequency and voltage | Disabled      |
|                          | programming.                                       |               |
| Memory Frequency         | Maximum memory frequency selections in MHz. Do     | [Auto]        |
|                          | not select reserved.                               | 1333          |
|                          |                                                    | 1600          |
|                          |                                                    | 1867          |
|                          |                                                    | 2133          |
|                          |                                                    | 2400          |
| ECC Support              | Enable/Disable DDR ECC support                     | [Auto]        |
|                          |                                                    | Enable        |
|                          |                                                    | Disable       |
| Rank Margin Tool         | Enables the rank margin tool                       | [Auto]        |
|                          |                                                    | Enable        |
|                          |                                                    | Disable       |
| RMT Pattern Length       | Sets the pattern length for the RANK Margin tool   |               |
| SPD Write Lock           | Enable/Disable Memory SPD write lock               | [Enable]      |
|                          |                                                    | Disable       |
| Memory Topology          | Press [Enter] for configuration of advanced items. |               |
| Memory Thermal           | Press [Enter] for configuration of advanced items. |               |
| Memory Map               | Press [Enter] for configuration of advanced items. |               |
| Memory RAS Configuration | Press [Enter] for configuration of advanced items. |               |

#### Memory Thermal

| Bios Setup Utility<br>IntelRCSetup            |                        |                                                                    |
|-----------------------------------------------|------------------------|--------------------------------------------------------------------|
| Set Throttling Mode<br>MEMHOT Throttling Mode | [CLTT]<br>[Input-only] | Configure Thermal<br>Throttling Mode.<br>Select OLTT or CLTT mode. |
| L.                                            |                        |                                                                    |

| Parameter              | Description                        | Option       |
|------------------------|------------------------------------|--------------|
| Set Throttling Mode    | Configure Thermal Throttling mode. | [CTLL]       |
|                        |                                    | Disabled     |
| MEMHOT Throttling Mode | Configure MEMHOT Input and         | Disabled     |
|                        | Output mode: Mem Hot Sense         | Output-only  |
|                        | Therm Throt or Mem Hot Output      | [Input-only] |
|                        | Therm Throt.                       |              |

#### Memory Map

| IntelRCSetup                              | Bios Setup Utility |                                                                                                    |
|-------------------------------------------|--------------------|----------------------------------------------------------------------------------------------------|
| Channel Interleaving<br>Rank Interleaving | [Auto]<br>[Auto]   | <pre>Select Channel<br/>Interleaving setting<br/>++: Select Screen tl: Select Item Enter: Select +/-: Change Opt. F1: General Help F3: Previous Values F9: Optimized Defaults F10: Save &amp; Exit ESC: Exit</pre> |

| Parameter            | Description                         | Option           |
|----------------------|-------------------------------------|------------------|
| Channel Interleaving | Select channel interleaving setting | [Auto/]          |
|                      |                                     | 1-way Interleave |
|                      |                                     | 2-way Interleave |
|                      |                                     | 3-way Interleave |
|                      |                                     | 4-way Interleave |
| Rank Interleaving    | The control of Active State Power   | [Auto/]          |
|                      | Management on both NB side and      | 1-way Interleave |
|                      | SB side of the DMI Link.            | 2-way Interleave |
|                      |                                     | 3-way Interleave |
|                      |                                     | 4-way Interleave |

# Memory RAS Configuration

| Bios Setup Utility<br>IntelRCSetup |                                                                                                    |  |
|------------------------------------|----------------------------------------------------------------------------------------------------|--|
| Correctable Error Threshold        | Correctable Error<br>Threshold (1 - 32767) used<br>for sparing, tagging, and<br>leaky bucket<br>++: Select Screen<br>14: Select Item<br>Enter: Select<br>+/-: Change Opt.<br>F1: General Help<br>F3: Previous Values<br>F9: Optimized Defaults<br>F10: Save & Exit<br>ESC: Exit |  |
|                                    |                                                                                                    |  |

| Parameter                   | Description                         | Option |
|-----------------------------|-------------------------------------|--------|
| Correctable Error Threshold | Press <+> / <-> keys to increase or |        |
|                             | decrease the desired values.        |        |

# IIO Configuration

| IntelRCSetup                                                                  | Bios Setup Utility |                                                                                                    |
|-------------------------------------------------------------------------------|--------------------|----------------------------------------------------------------------------------------------------|
| IIO Configuration                                                             |                    | Set this option to allow                                                                                                    |
| EV DFX Features<br>• IOAT Configuration<br>• Intel VT for Directed I/O (VT-d) | [Disable]          | <pre>&gt;&gt;&gt;&gt;&gt;&gt;&gt;&gt;&gt;&gt;&gt;&gt;&gt;&gt;&gt;&gt;&gt;&gt;&gt;&gt;&gt;&gt;&gt;&gt;&gt;&gt;&gt;&gt;&gt;&gt;&gt;&gt;&gt;&gt;&gt;</pre> |
|                                                                               |                    |                                                                                                    |

| Parameter                        | Description                        | Option    |
|----------------------------------|------------------------------------|-----------|
| EV DFX Features                  | Set this option to allow DFX Lock  | Enable    |
|                                  | Bits to remain clear.              | [Disable] |
| IOAT Configuration               | Press [Enter] for configuration of |           |
|                                  | advanced items.                    |           |
| Intel VT for Directed I/O (VT-d) | Press [Enter] for configuration of |           |
|                                  | advanced items.                    |           |

# IOAT Configuration

| Enable IOAT [Disable]<br>No Snoop [Disable] |
|---------------------------------------------|
|                                             |

| Parameter   | Description                           | Option    |
|-------------|---------------------------------------|-----------|
| Enable IOAT | Control to enable/disable IOAT (Intel | Enable    |
|             | I/O Acceleration Technology)          | [Disable] |
|             | device.                               |           |
| No Snoop    | nable/Disable PCI Express Device      | Enable    |
|             | No Snoop option.                      | [Disable] |

# Intel VT for Directed I/O (VT-d)

| IntelRCSetup                                                                                                    | Bios Setup Utility                                                              |                                                                                                    |
|----------------------------------------------------------------------------------------------------|---------------------------------------------------------------------------------|----------------------------------------------------------------------------------------------------|
| InteIRCSetup<br>Intel VT for Directed I/O (VT-d)<br>Intel VT for Directed I/O (VT-d)<br>ACS Control<br>Interrupt Remapping<br>Coherency Support (Non-Isoch)<br>Coherency Support (Isoch) | Elos Setup Utility<br>[Enable]<br>[Disable]<br>[Enable]<br>[Enable]<br>[Enable] | Enable/Disable Intel<br>Virtualization Technology<br>for Directed I/O (VT-d) by<br>reporting the I/O device<br>assignment to VMM through<br>DMAR ACPI Tables.<br>++: Select Screen<br>fl: Select Item |
|                                                                                                    |                                                                                 | Enter: Select<br>+/-: Change Opt.<br>F1: General Help<br>F3: Previous Values<br>F9: Optimized Defaults<br>F10: Save & Exit<br>ESC: Exit                                                               |

| Parameter                        | Description                          | Option    |
|----------------------------------|--------------------------------------|-----------|
| Intel VT for Directed I/O (VT-d) | Enable/Disable Intel VT for Directed | [Enable]  |
|                                  | I/O (VT-d) support function.         | Disable   |
| ACS Control                      | Enable/disable ACS Control.          | Enable    |
|                                  |                                      | [Disable] |
| Interrupt Remapping              | Enable/Disable interrupt remapping   | [Enable]  |
|                                  | support function.                    | Disable   |
| Coherency Support (Non-Isoch)    | Enable/Disable Non-Isoch VT-D        | [Enable]  |
|                                  | Engine Coherency support.            | Disable   |
| Coherency Support (Isoch)        | Enable/Disable Isoch VT-D Engine     | [Enable]  |
|                                  | Coherency support.                   | Disable   |

# PCH Configuration

| Bios Setup Utility<br>IntelRCSetup                                                    |                                                                                                    |
|---------------------------------------------------------------------------------------|----------------------------------------------------------------------------------------------------|
| PCH Configuration<br>> PCH Devices<br>> PCH SATA Configuration<br>> USB Configuration | Enable/Disable Intel(R) IO<br>Controller Hub devices<br>++: Select Screen<br>fl: Select Item<br>Enter: Select<br>+/-: Change Opt.<br>F1: General Help<br>F3: Previous Values<br>F9: Optimized Defaults<br>F10: Save & Exit<br>ESC: Exit |

| Parameter              | Description                                           | Option |
|------------------------|-------------------------------------------------------|--------|
| PCH Configuration      |                                                       |        |
| PCH Devices            | Press [Enter] for configuration of<br>advanced items. |        |
| PCH SATA Configuration | Press [Enter] for configuration of<br>advanced items. |        |
| USB Configuration      | Press [Enter] for configuration of<br>advanced items. |        |

#### PCH Devices

| IntelRCSetup                                                  | Bios Setup Utility                     |                                                                                                    |
|---------------------------------------------------------------|----------------------------------------|----------------------------------------------------------------------------------------------------|
| High Precision Timer<br>Boot Time with HPET Timer<br>PCH CRID | (Disabled)<br>[Disabled]<br>[Disabled] | Enable or Disable the High<br>Precision Event Timer.<br>++: Select Screen<br>fl: Select Item<br>Enter: Select<br>+/-: Change Opt.<br>F1: General Help<br>F3: Previous Values<br>F9: Optimized Defaults<br>F10: Save & Exit<br>ESC: Exit |

| Parameter                 | Description                          | Option     |
|---------------------------|--------------------------------------|------------|
| High Precision Timer      | Enable or disable the High Precision | Enabled    |
|                           | Timer                                | [Disabled] |
| Boot time with HPET Timer | Boot time calculation with High      | Enabled    |
|                           | Precision Event Timer enabled.       | [Disabled] |
| PCH CRID                  | Enable/Disable Intel Compatible      | Enabled    |
|                           | Revision ID.                         | [Disabled] |

#### PCH SATA Configuration

| IntelRCSetu                                                                                    | Bios Setup Utility                                                                                      |                                                                                                    |
|------------------------------------------------------------------------------------------------|----------------------------------------------------------------------------------------------------|----------------------------------------------------------------------------------------------------|
| PCH SATA Configuration                                                                         |                                                                                                    | Enable or Disable SATA                                                                                                    |
| SATA Controller<br>Configure SATA as<br>SATA Port 0<br>Port 0<br>Hot Plug                      | (Enabled)<br>[AHCI]<br>[Not Installed]<br>[Enabled]<br>[Disabled]                                       | COULATTEN.                                                                                                    |
| Spin Up Device<br>SATA Port 1<br>Port 1<br>Hot Plug<br>Spin Up Device<br>SATA Port 2<br>Port 2 | (Disabled)<br>[Not Installed]<br>[Enabled]<br>[Disabled]<br>[Disabled]<br>[Not Installed]<br>[Enabled]  | ++: Select Screen<br>14: Select Item                                                                                       |
| Hot Plug<br>Spin Up Device<br>SATA Port 3<br>Port 3<br>Hot Plug<br>Spin Up Device              | [Disabled]<br>[Disabled]<br>[Not Installed]<br>[Enabled]<br>[Disabled]<br>[Disabled]<br>[Not Installed] | Enter: Select<br>+/-: Change Opt.<br>F1: General Help<br>F3: Previous Values<br>F9: Optimized Defaults<br>F10: Save & Exit |
| Port 4<br>Hot Plug<br>Spin Up Device                                                           | [Enabled]<br>[Disabled]<br>[Disabled]                                                                   | V CALL                                                                                                    |

IntelRCSetup If enabled for any of ports Staggered Spin Up will be performed and only the drives which have this option enabled will spin up at boot. Otherwise all drives spin up at boot. 4 SATA Port O [Not Installed] SATA Port 0 Port 0 Hot Plug Spin Up Device SATA Port 1 Port 1 Hot Plug [Enabled] [Disabled] [Disabled] [Not Installed] [Enabled] [Disabled] Spin Up Device [Disabled] SATA Port 2 Port 2 Hot Plug [Not Installed] [Enabled] [Disabled] Spin Up Device [Disabled] ++: Select Screen 11: Select Item Enter: Select +/-: Change Opt. F1: General Help F3: Previous Values F9: Optimized Defaults F10: Save & Exit ESC: Exit SATA Port 3 [Not Installed] Port 3 Hot Plug Spin Up Device SATA Port 4 [Enabled] [Disabled] [Disabled] [Not Installed] Port 4 Hot Plug Spin Up Device SATA Port 5 [Enabled] [Disabled] [Disabled] [Not Installed] [Enabled] Port 5 Hot Plug Spin Up Device [Disabled]

Bios Setup Utility

| Parameter              | Description                           | Option    |
|------------------------|---------------------------------------|-----------|
| PCH SATA Configuration | Enable/Disable SATA controller.       | [Enabled] |
|                        |                                       | Disabled  |
| SATA Controller        | Configure on chip SATA type.          | IDE       |
|                        |                                       | [AHCI]    |
|                        | IDE Mode: When set to IDE, the        |           |
|                        | SATA controller disables its RAID     |           |
|                        | and AHCI functions and runs in the    |           |
|                        | IDE emulation mode. This is not       |           |
|                        | allowed to access RAID setup utility. |           |
|                        |                                       |           |
|                        | ACHI Mode: When set to AHCI, the      |           |
|                        | SATA controller enables its AHCI      |           |
|                        | functionality. Then the RAID function |           |

|                                      | is disabled and cannot be access      |            |
|--------------------------------------|---------------------------------------|------------|
|                                      | the RAID setup utility at boot time.  |            |
| Port 0/1/2/3/4/5                     | Enable/Disable Port 0/1/2/3/4/5       | [Enabled]  |
|                                      | device.                               | Disabled   |
| Hot Plug (for Port 0/1/2/3/4/5)      | Enable/Disable HDD Hot-Plug           | Enabled    |
|                                      | function.                             | [Disabled] |
| pin Up Device (for Port 0/1/2/3/4/5) | On an edge detect from 0 to 1, the    | Enabled    |
|                                      | PCH starts a COM reset initialization | [Disabled] |
|                                      | to the device.                        |            |

# USB Configuration

| IntelRCSetup                  | Bios Setup Utility   |                                                                                          |
|-------------------------------|----------------------|------------------------------------------------------------------------------------------|
| USB Precondition<br>xHCI Mode | [Disabled]<br>[Auto] | Precondition work on USB<br>host controller and root<br>ports for faster<br>enumeration. |

| Parameter        | Description                                                                           | Option                                      |
|------------------|---------------------------------------------------------------------------------------|---------------------------------------------|
| USB Precondition | Precondition work on USB host<br>controller and root ports for faster<br>enumeration. | Enabled<br>[Disabled]                       |
| xHCI Mode        | Enable/Disable xHCl (USB 3.0) support function.                                       | Smart Auto<br>[Auto]<br>Enabled<br>Disabled |

# Miscellaneous Configuration

| Bios Setup Utility<br>IntelRCSetup |                                                                                                    |  |
|------------------------------------|----------------------------------------------------------------------------------------------------|--|
| Miscellaneous Configuration        | Select active Video type                                                                                                    |  |
| Active Video [Onboard Device]      | <pre>**: Select Screen f4: Select Item Enter: Select +/-: Change Opt. F1: General Help F3: Previous Values F9: Optimized Defaults F10: Save &amp; Exit ESC: Exit</pre> |  |

| Parameter    | Description               | Option           |
|--------------|---------------------------|------------------|
| Active Video | Select active Video type. | [Onboard Device] |
|              |                           | Offboard Device  |

# Server ME Configuration

| IntelRCSetup                                                                                                    | Bios Setup Utility                                                                                                   |                                                                                                    |
|----------------------------------------------------------------------------------------------------|----------------------------------------------------------------------------------------------------|----------------------------------------------------------------------------------------------------|
| General ME Configuration<br>Operational Firmware Version<br>ME Firmware Type<br>Recovery Firmware Version<br>ME Firmware Features<br>ME Firmware Status #1<br>ME Firmware Status #2<br>Current State<br>Error Code<br>MCTP Bus Owner | 3.0.3.20<br>SPS<br>3.0.3.20<br>SiEn+NM+PECIProxy+ICC+PMB<br>0x000F0345<br>0x38002000<br>Operational<br>No Error<br>0 | MCTP bus owner location on<br>PCIe: [15:8] bus, [7:3]<br>device, [2:0] function. If<br>all zeros sending bus<br>owner is disabled.<br>++: Select Screen<br>fl: Select Item<br>Enter: Select<br>+/-: Change Opt.<br>F1: General Help<br>F3: Previous Values<br>F9: Optimized Defaults<br>F10: Save & Exit<br>ESC: Exit |
|                                                                                                    | Н                                                                                                    |                                                                                                    |

| Parameter                | Description                      | Option |
|--------------------------|----------------------------------|--------|
| General ME Configuration | Displays general ME information. |        |
| MCTP Bus Owner           | Configure MCTP Bus Owner.        |        |

# Runtime Error Logging

| IntelRCSetup                                                                                                    | Bios Setup Utility                          |                                                                                                    |
|----------------------------------------------------------------------------------------------------|---------------------------------------------|----------------------------------------------------------------------------------------------------|
| IntelRCSetup<br>Runtime Error Logging<br>System Errors<br>S/W Error Injection Support<br>Whea Settings :<br>Memory Error Enabling :<br>PCI/PCI-E Error Enabling : | Elos Setup Utility<br>[Enable]<br>[Disable] | System Error enabling and<br>logging setup option.<br>++: Select Screen<br>fl: Select Item<br>Enter: Select<br>+/-: Change Opt.<br>F1: General Help<br>F3: Previous Values<br>F9: Optimized Defaults |
|                                                                                                    |                                             | F10: Save & Exit<br>ESC: Exit                                                                                                    |

| Parameter                   | Description                         | Option    |
|-----------------------------|-------------------------------------|-----------|
| Runtime Error Logging       |                                     |           |
| System Errors               | Enable/Disable system error logging | [Enable]  |
|                             | function.                           | Disable   |
| S/W Error Injection Support | Enable/Disable software injection   | Enable    |
|                             | error logging function.             | [Disable] |
| Whea Settings               | Press [Enter] for configuration of  |           |
|                             | advanced items.                     |           |
| Memory Error Enabling       | Press [Enter] for configuration of  |           |
|                             | advanced items.                     |           |
| PCI/PCI Error Enabling      | Press [Enter] for configuration of  |           |
|                             | advanced items.                     |           |

# Whea Configuration

| IntelRCSetup    | Bios Setup Utility |                                                                   |
|-----------------|--------------------|-------------------------------------------------------------------|
| Whea Settings : |                    | Enable or disable the WHEA                                        |
| WHEA Support    | [Enable]           |                                                                   |
|                 |                    |                                                                   |
|                 |                    |                                                                   |
|                 |                    |                                                                   |
|                 |                    |                                                                   |
|                 |                    | ++: Select Screen<br>↑↓: Select Item                              |
|                 |                    | Enter: Select<br>+/-: Change Opt.                                 |
|                 |                    | F3: General Help<br>F3: Previous Values<br>F9: Optimized Defaults |
|                 |                    | F10: Save & Exit<br>ESC: Exit                                     |
|                 |                    |                                                                   |
|                 |                    |                                                                   |
|                 |                    |                                                                   |

| Parameter     | Description                  | Option   |
|---------------|------------------------------|----------|
| Whea Settings |                              |          |
| WHEA Support  | Enable/Disable WHEA Support. | [Enable] |
|               |                              | Disable  |

#### Memory Error Enabling

| Bios Setup Utility<br>IntelRCSetup                                                      |                                                                                                    |
|-----------------------------------------------------------------------------------------|----------------------------------------------------------------------------------------------------|
| Memory Error Enabling :                                                                 | Disable the Memory that                                                                                                    |
| Uncorrected Error disable Memory [Disable]<br>Memory corrected Error enbaling [Disable] | <pre>trigger uncorrected Error.  trigger uncorrected Error.  t: Select Screen t!: Select Item Enter: Select +/-: Change Opt. F1: General Help F3: Previous Values F9: Optimized Defaults F10: Save &amp; Exit ESC: Exit</pre> |

| Parameter                        | Description                        | Option    |
|----------------------------------|------------------------------------|-----------|
| Memory Error Enabling            |                                    |           |
| Un-Correctable Errors disable    | Enable/disable Memory test trigger | Enable    |
| Memory                           | Uncorrected Error.                 | [Disable] |
| Memory corrected Errors enabling | Enable/disable Memory corrected    | Enable    |
|                                  | Errors.                            | [Disable] |

#### PCI/PCI-E Error Enabling

| IntelRCSetup        | Bios Setup Utility |                                                                                                    |
|---------------------|--------------------|----------------------------------------------------------------------------------------------------|
| PCI-Ex Error Enable |                    | ++: Select Screen<br>11: Select Item<br>Enter: Select<br>+/-: Change Opt.<br>F1: General Help<br>F3: Previous Values<br>F9: Optimized Defaults<br>F10: Save & Exit<br>ESC: Exit |

| Parameter           | Description | Option |  |
|---------------------|-------------|--------|--|
| PCI-Ex Error Enable |             | [no]   |  |
|                     |             | yes    |  |

#### Server Management

| Bios Setup Utility<br>Main Advanced IntelRCSetup <mark>Server Mgmt</mark> Security Boot Save & Exit                                                                                                    |
|----------------------------------------------------------------------------------------------------|
| FRB-2 Timer       [Disabled]       Enable or Disable         FRB-2 Timer timeout       [6 minutes]       timer(POST timer)         OS Watchdog Timer       [Disabled]       timer(POST timer)         OS Wtd Timer Timeout       [10 minutes]       System Event Log         View FRU information       [Reset]       *: Select Screer         PY66 BMC Network Configuration       *: Select Item         Freshow       [Seneral Help         F3: Previous Value       F3: Previous Value         F3: Select Exit       F3: Previous Value         F3: Previous Value       F3: Select Exit         F3: Previous Value       F3: Select Exit         F3: Previous Value       F3: Select Exit         F3: Select Exit       F3: Select Exit         F3: Select Exit       F3: Select Exit |

| Parameter                      | Description                                      | Option       |
|--------------------------------|--------------------------------------------------|--------------|
| FRB-2 Timer                    | Enable/Disable FRB-2 timer (POST timer).         | Enabled      |
|                                |                                                  | [Disabled]   |
| FRB-2 Timer timeout            | Configure the FRB2 Timer timeout.                | 3 minutes    |
|                                |                                                  | 4 minutes    |
|                                |                                                  | 5 minutes    |
|                                |                                                  | [6 minutes.] |
| FRB-2 Timer Policy             | Configure the FRB2 Timer policy.                 | [Do Nothing] |
|                                |                                                  | Reset        |
|                                |                                                  | Power Down   |
| OS Watchdog Timer              | Enable/Disable OS Watchdog Timer function.       | Enabled      |
|                                |                                                  | [Disabled]   |
| OS Wtd Timer Timeout           | Configure OS Watchdog Timer.                     |              |
|                                | Please note that this item is configurable when  |              |
|                                | OS Watchdog Timer is set to Enabled.             |              |
| OS Wtd Timer Policy            | Configure OS Watchdog Timer Policy.              | [Reset]      |
|                                | Please note that this item is configurable when  | Do Nothing   |
|                                | OS Watchdog Timer is set to Enabled.             | Power Down   |
| System Event Log               | Displays Event Log advanced settings.            |              |
|                                | Press Enter to access the related submenu.       |              |
| View FRU information           | The FRU information submenu is a simple display  |              |
|                                | page for basic system ID information, as well as |              |
|                                | system product information. Items on this window |              |
|                                | are non-configurable                             |              |
| BMC network configuration      | Press Enter to access the related submenu.       |              |
| IPv6 BMC Network Configuration | Press Enter to access the related submenu.       |              |

# System Event Log

| Bios Setup Utility<br>Server Mgmt              |                             |                                                             |  |
|------------------------------------------------|-----------------------------|-------------------------------------------------------------|--|
| Enabling/Disabling Options<br>SEL Components   | [Enabled]                   | Change this to enable or<br>disable all features of         |  |
| Erasing Settings<br>Erase SEL                  | [No]                        | System Event Logging<br>during boot.                        |  |
| When SEL is Full<br>Custom EFI Logging Options | [Do Nothing]                |                                                             |  |
| Log EFI Status Codes                           | [Error code]<br>take effect |                                                             |  |
| until computer is restarted.                   |                             | the Coloct Coroon                                           |  |
|                                                |                             | ↑↓: Select Item<br>Enter: Select                            |  |
|                                                |                             | +/–: Change Opt.<br>F1: General Help<br>F3: Previous Values |  |
|                                                |                             | F9: Optimized Defaults<br>F10: Save & Exit<br>FSC: Fxit     |  |
|                                                |                             |                                                             |  |
|                                                |                             |                                                             |  |

| Parameter                  | Description                                                                          | Option                                            |
|----------------------------|--------------------------------------------------------------------------------------|---------------------------------------------------|
| Enabling/Disabling Options |                                                                                      |                                                   |
| SEL Components             | Change this to enable or disable all features of System Event Logging during boot.   | [Enabled]<br>Disabled                             |
| Erasing Settings           |                                                                                      |                                                   |
| Erasing SEL                | Choose options for erasing SEL.                                                      | [No]<br>Yes, On next reset<br>Yes, On every reset |
| When SEL is Full           | Choose options for reactions to a full SEL.                                          | [Do Nothing]<br>Erase Immediately                 |
| Custom EFI Logging Options |                                                                                      |                                                   |
| Log EFI Status Codes       | Enable/Disable the logging of EFI Status Codes (if not already converted to legacy). | Disabled<br>Both<br>[Error code]<br>Progress code |

# View FRU Information

The FRU Information screen is a simple display page for basic system ID information, as well as System product information. Items on this window are non-configurable.

|                                                                                                    | Bios Setup Utility<br>Server Mgmt                                                                                                    |                                                                                                    |
|----------------------------------------------------------------------------------------------------|----------------------------------------------------------------------------------------------------|----------------------------------------------------------------------------------------------------|
| FRU Information<br>System Manufacturer<br>System Product Name<br>System Version<br>System Serial Number<br>Board Manufacturer<br>Board Product Name<br>Board Version<br>Board Serial Number<br>Chassis Manufacturer<br>Chassis Product Name<br>Chassis Serial Number | GIGABYTE<br>MB10-DS1<br>0100<br>01234567890123456789AB<br>GIGABYTE<br>MB10-DS1<br>01234567<br>GG4U6000019<br>GIGABYTE<br>01234567<br>01234567890123456789AB | ++: Select Screen<br>1: Select Item<br>Enter: Select<br>+/-: Change Opt.<br>F1: General Help<br>F3: Previous Values<br>F9: Optimized Defaults<br>F10: Save & Exit<br>ESC: Exit |

# BMC network Configuration

| S                                                          | Bios Setup Utility<br>erver Mgmt |                                                                                                    |
|------------------------------------------------------------|----------------------------------|----------------------------------------------------------------------------------------------------|
| BMC network configuration<br>Select NCSI and Dedicated LAN | [Mode1 (Dedicated)]              | Select to configure LAN<br>channel parameters                                                                                                    |
| Lan channel 1                                              |                                  | dunamicallu(DHCP). Do                                                                                                    |
| Configuration Address source                               | [DynamicBmcDhcp]                 | nothing option will not                                                                                                    |
| Station IP address                                         | 10.1.111.46                      | modify any BMC network                                                                                                    |
| Subnet mask                                                | 255.255.255.0                    | parameters during BIOS                                                                                                    |
| Router IP address                                          | 10.1.111.253                     | phase                                                                                                    |
| Station MAC address                                        | 1c-1b-0d-06-a6-a2                |                                                                                                    |
| Keal-time synchronize BMC networ                           | k parameter values               | <pre>++: Select Screen 11: Select Item Enter: Select +/-: Change Opt. F1: General Help F3: Previous Values F9: Optimized Defaults F10: Save &amp; Exit ESC: Exit</pre> |

| Parameter                                          | Description                                                                                                    | Option                                    |
|----------------------------------------------------|----------------------------------------------------------------------------------------------------|-------------------------------------------|
| BMC network configuration                          |                                                                                                    |                                           |
| Select NCSI and Dedicated LAN                      | Switch NCSI and dedicated LAN and send KCS command.                                                                                                    | [Mode1 (Dedicated)]<br>Mode2(NSCI)        |
| Lan Channel 1                                      |                                                                                                    |                                           |
| Configuration Address source                       | Select to configure LAN channel parameters<br>statically or dynamically (DHCP). Do nothing<br>option will not modify any BMC network<br>parameters during BIOS phase. | Unspecified<br>Static<br>[DynamicBmcDhcp] |
|                                                    |                                                                                                    |                                           |
| Station IP Address                                 | Display IP Address information.                                                                                                    |                                           |
| Subnet Mask                                        | Display Subnet Mask information.                                                                                                    |                                           |
| Router IP address                                  | Display Router IP address information.                                                                                                    |                                           |
| Station MAC address                                | Display the default MAC address information.                                                                                                    |                                           |
| Real-time synchronize BMC network parameter values | Press [Enter] to synchronize BMC network<br>parameter values.                                                                                                    |                                           |

# IPv6 BMC Network Configuration

|                                                                                                    | Server | Bios Setup Utility<br>Mgmt                    |                                                                                                    |
|----------------------------------------------------------------------------------------------------|--------|-----------------------------------------------|----------------------------------------------------------------------------------------------------|
| IPv6 BMC Network Configuration<br>IPv6 BMC Lan Channel 1:<br>IPv6 BMC Lan Option<br>IPv6 BMC Lan IP Address Source<br>IPv6 BMC Lan IP Address/Prefix<br>-> [::/0] | Len    | [Enable]<br>[Dynamic-Obtained by BMC]<br>::/O | Enable/Disable IPv6 BMC<br>LAN channel function.<br>Disable option will not<br>modify any BMC network<br>during BIOS Phase                                               |
|                                                                                                    |        |                                               | <pre> ++: Select Screen  ↑↓: Select Item Enter: Select +/-: Change Opt. F1: General Help F3: Previous Values F9: Optimized Defaults F10: Save &amp; Exit ESC: Exit</pre> |

| Parameter                                | Description                                                                                                    | Option                                                             |
|------------------------------------------|----------------------------------------------------------------------------------------------------|--------------------------------------------------------------------|
| IPv6 BMC network configuration           |                                                                                                    |                                                                    |
| IPv6 BMC Lan Channel 1                   |                                                                                                    |                                                                    |
| IPv6 BMC Lan Option                      | Enable/Disable IPv6 BMC LAN channel function.<br>When this item is disabled, the system will not<br>modify any BMC network during BIOS phase. | [Enable]<br>Disable                                                |
| IPv6 BMC Lan IP Address Source           | Selects to configure LAN channel parameters statically or dynamically (by BIOS or BMC).                                                       | Unspecified<br>Static<br>[Dynamic-Obtained by<br>BMC running DHCP] |
| IPv6 BMC Lan IP Address/Prefix<br>Length | Check if the IPv6 BMC LAN IP address matches those displayed on the screen.                                                                   |                                                                    |

#### Security Menu

The Security menu allows you to safeguard and protect the system from unauthorized use by setting up access passwords.

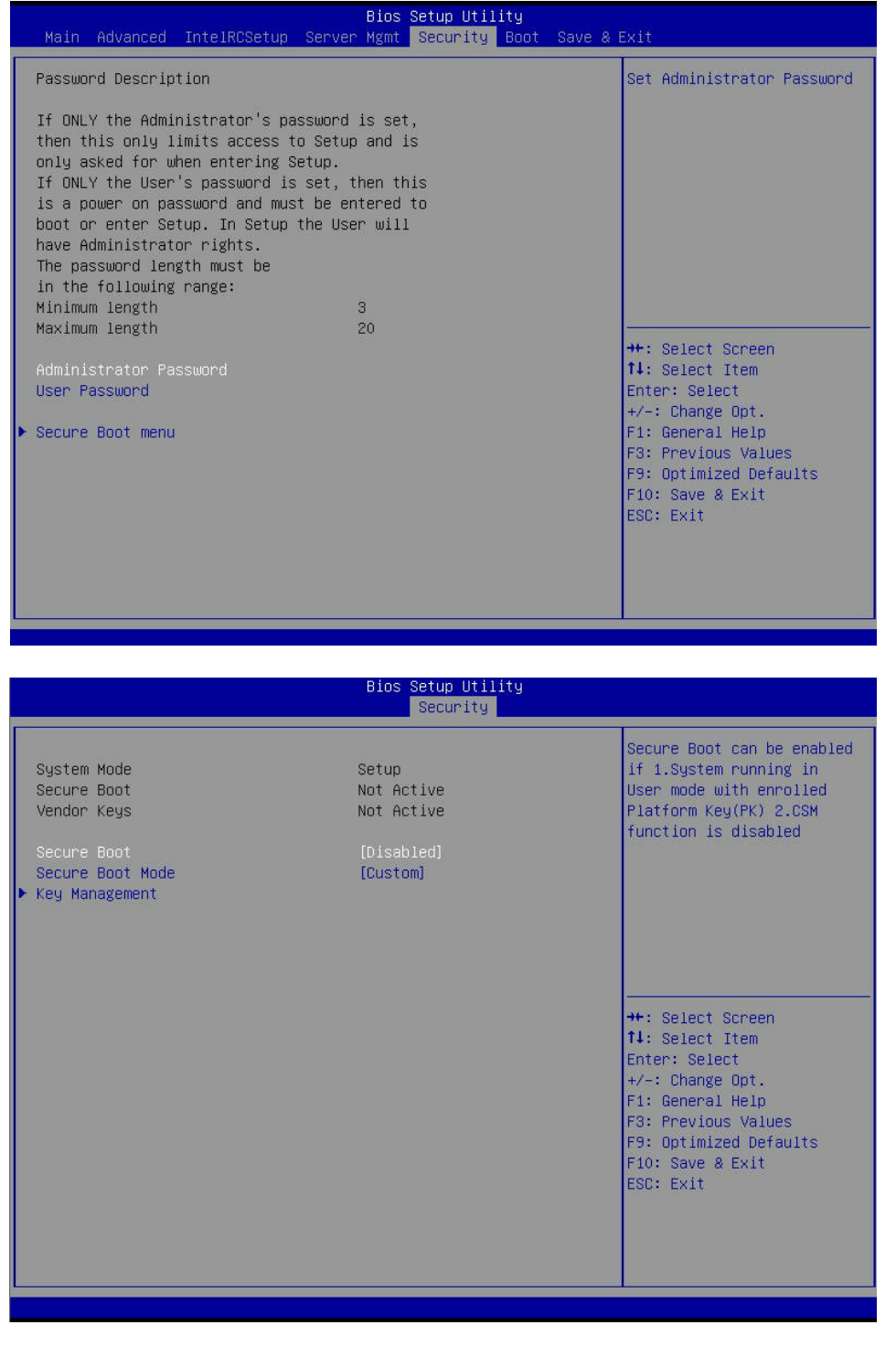

There are three types of passwords that you can set:

- Administrator password
  - Entering this password will allow the user to access and change all settings in the Setup Utility.
- User password
  - Entering this password will restrict a user's access to the Setup menus. To enable or disable this field, a Administrator Password must first be set. A user can only access and modify the System Time, System Date, and Set User Password fields.
- Power-on boot

When the Password on Boot field is enabled, a password will be required to boot up the server. To enable or disable this field, a Administrator Password must first be set.

| Parameter               | Description                                                                                                    | Option               |
|-------------------------|----------------------------------------------------------------------------------------------------|----------------------|
| Administrator Password  | Press Enter to configure the Administrator<br>password                                                                                                    |                      |
| User Password           | Press Enter to configure the user password.                                                                                                    |                      |
| Secure Boot             | Press [Enter] to configure advanced items.                                                                                                    |                      |
| System Mode             | Displays if the system is in User mode or<br>Setup mode.                                                                                                    |                      |
| Secure Boot             | Displays secure boot status.                                                                                                    |                      |
| Vendor Keys             | Displays if the system vendor key information.                                                                                                    |                      |
| Secure Boot             | Enable/ Disable the Secure Boot function.                                                                                                    | Enable<br>[Disabled] |
| Secure Boot Mode (Note) | Secure Boot requires all the applications that<br>are running during the booting process to be<br>pre-signed with valid digital certificates. This<br>way, the system knows all files being loaded<br>before Windows loads to the login screen<br>have not been tampered with.<br>When set to Standard, it will automatically<br>load the Secure Boot keys form the BIOS<br>databases.<br>When set to Custom, you can customize the<br>Secure Boot settings and manually load its<br>keys from the BIOS database. | Standard<br>[Custom] |
| Key Management          | Press [Enter] for configuration of advanced<br>items.                                                                                                    |                      |

NOTE!

• Advanced items prompt when this item is set to Custom.

#### Key Management

| Bios Setup Utility<br>Security                                                                                                    |                                                                                                    |  |
|----------------------------------------------------------------------------------------------------|----------------------------------------------------------------------------------------------------|--|
| Provision Factory Default keys [Disabled]<br>▶ Enroll all Factory Default keys<br>▶ Save all Secure Boot variables                                                                                      | Install factory default<br>Secure Boot keys when<br>System is in Setup Mode                                                                                            |  |
| Secure Boot variable   Size  Key#  Key source<br>Platform Key(PK)   0  0 <br>Key Exchange Keys   0  0 <br>Authorized Signatures   0  0 <br>Forbidden Signatures   0  0 <br>Authorized TimeStamps   0  0 | <pre>++: Select Screen fl: Select Item Enter: Select +/-: Change Opt. F1: General Help F3: Previous Values F9: Optimized Defaults F10: Save &amp; Exit ESC: Exit</pre> |  |

| Parameter                                    | Description                                                                                                    | Option                |
|----------------------------------------------|----------------------------------------------------------------------------------------------------|-----------------------|
| Provision Factory Default keys               | Install factory default Secure Boot keys when system is in<br>Setup mode.                                                                                                    | Enabled<br>[Disabled] |
| Enroll Factory Default Key<br>Provisioning   | Force the system to Setup Mode. This will clear all Secure<br>Boot Variables such as Platform Key (PK), Key-exchange<br>Key (KEK), Authorized Signature Database (db), and<br>Forbidden Signaures Database (dbx). | Enabled<br>[Disabled] |
| Save All Factory Default<br>Secure Boot Keys | Press [Enter] to save default Secure Boot Keys.                                                                                                    |                       |
| Platform Key(PK)                             | Press [Enter] to configure Platform Key(PK)                                                                                                    |                       |
| Key Exchange Keys                            | Press [Enter] to configure Key Exchange Keys                                                                                                    |                       |
| Authorized Signatures                        | Press [Enter] to configure Authorized Signatures                                                                                                    |                       |
| Forbidden Signatures                         | Press [Enter] to configure forbidden Signatures                                                                                                    |                       |
| Authorized TimeStamps                        | Press [Enter] to configure Authorized TimeStamps                                                                                                    |                       |

# Boot Option Menu

The Boot menu allows you to set the drive priority during system boot-up. BIOS setup will display an error message if the drive(s) specified is not bootable.

| Main Advanced InteIRCSetup                                                       | Bios Setup Utility<br>Server Mgmt Security Boot Save   | & Exit                                                                                                    |
|----------------------------------------------------------------------------------|--------------------------------------------------------|----------------------------------------------------------------------------------------------------|
| Boot Configuration<br>Setup Prompt Timeout<br>Bootup NumLock State<br>Quiet Boot | <mark>1</mark><br>[On]<br>[Enabled]                    | Number of seconds to wait<br>for setup activation key.<br>65535(0xFFFF) means<br>indefinite waiting.                                                                   |
| Boot Option Priorities<br>Boot Option #1<br>Boot Option #2                       | [IBA GE Slot 0600 v1553]<br>[UEFI: Built-in EFI Shell] |                                                                                                    |
| Network Device BBS Priorities                                                    |                                                        |                                                                                                    |
|                                                                                  |                                                        | <pre>++: Select Screen f↓: Select Item Enter: Select +/-: Change Opt. F1: General Help F3: Previous Values F9: Optimized Defaults F10: Save &amp; Exit ESC: Exit</pre> |

| Parameter                      | Description                                                                                                    | Option               |
|--------------------------------|----------------------------------------------------------------------------------------------------|----------------------|
| Boot Configuration             |                                                                                                    |                      |
| Setup Prompt Timeout           | Number of seconds to wait for setup activation key. 65535 (0xFFFF) means indefinite waiting.                                                                       |                      |
| Bootup NumLock State           | Enable/Disable the Bootup NumLock function.                                                                                                    | [On]<br>Off          |
| Quiet Boot                     | Enable/Disable showing the logo during POST.                                                                                                    | [Enabled]<br>Disable |
| Boot Option Priorities         |                                                                                                    |                      |
| Boot Option #1/#2/             | Press Enter to configure the boot priority.<br>By default, the server searches for boot<br>devices in the following sequence:<br>1. UEFI device.<br>2. Hard drive. |                      |
| Network Device BBS<br>Priority | Press Enter to configure the boot priority.                                                                                                    |                      |

#### Exit Menu

The Exit menu displays the various options to quit from the BIOS setup. Highlight any of the exit options then press **Enter**.

|                                                                     | Bios        | Setup Util | ity  |                                                                                                    |
|---------------------------------------------------------------------|-------------|------------|------|----------------------------------------------------------------------------------------------------|
| Main Advanced IntelRCSetup                                          | Server Mgmt | Security   | Boot | Save & Exit                                                                                                    |
| Save Options<br>Save Changes and Exit<br>Discard Changes and Exit   |             |            |      | Exit system setup after saving the changes.                                                                                                    |
| Save Changes<br>Discard Changes                                     |             |            |      |                                                                                                    |
| Default Options<br>Restore Defaults                                 |             |            |      |                                                                                                    |
| Boot Override<br>IBA GE Slot 0600 v1553<br>UEFI: Built-in EFI Shell |             |            |      |                                                                                                    |
| ULTI, DUITC-IN LTI SHEII                                            |             |            |      | <pre> ++: Select Screen  f4: Select Item Enter: Select +/-: Change Opt. F1: General Help F3: Previous Values F9: Optimized Defaults F10: Save &amp; Exit ESC: Exit</pre> |
|                                                                     |             |            |      |                                                                                                    |

| Parameter                | Description                                             | Option |
|--------------------------|---------------------------------------------------------|--------|
| Save Options             |                                                         |        |
| Save Changes and Exit    | Saves changes made and close the BIOS setup.            | Yes    |
|                          |                                                         | No     |
| Discard Changes and Exit | Discards changes made and close the BIOS                | Yes    |
|                          | setup.                                                  | No     |
| Save Changes             | Saves changes made in the BIOS setup.                   | Yes    |
|                          |                                                         | No     |
| Restore Defaults         | Loads the default settings for all BIOS setup           | Yes    |
|                          | parameters. Setup Defaults are quite demanding in       | No     |
|                          | terms of resources consumption. If you are using        |        |
|                          | low-speed memory chips or other kinds of                |        |
|                          | low-performance components and you choose to load       |        |
|                          | these settings, the system might not function properly. |        |
| Defaults Options         |                                                         |        |
| Restore Defaults         | Loads the default settings for all BIOS setup           | Yes    |
|                          | parameters. Setup Defaults are quite demanding in       | No     |
|                          | terms of resources consumption. If you are using        |        |
|                          | low-speed memory chips or other kinds of                |        |
|                          | low-performance components and you choose to load       |        |
|                          | these settings, the system might not function properly. |        |
| Boot Override            | Press[Enter] to configure the device as the boot-up     |        |

|                             | drive.                                             |  |
|-----------------------------|----------------------------------------------------|--|
| UEFI: Built-in in EFI Shell | Press[Enter] on this item to Launch EFI Shell from |  |
|                             | nie system device.                                 |  |

# BIOS POST Beep code (AMI standard)

| # of Beeps | Description                                                                    |
|------------|--------------------------------------------------------------------------------|
| 1          | Memory not Installed.                                                          |
| 1          | Memory was installed twice (InstallPeiMemory routine in PEI Core called twice) |
| 2          | Recovery started                                                               |
| 3          | DXEIPL was not found                                                           |
| 3          | DXE Core Firmware Volume was not found                                         |
| 4          | Recovery failed                                                                |
| 4          | S3 Resume failed                                                               |
| 7          | Reset PPI is not available                                                     |